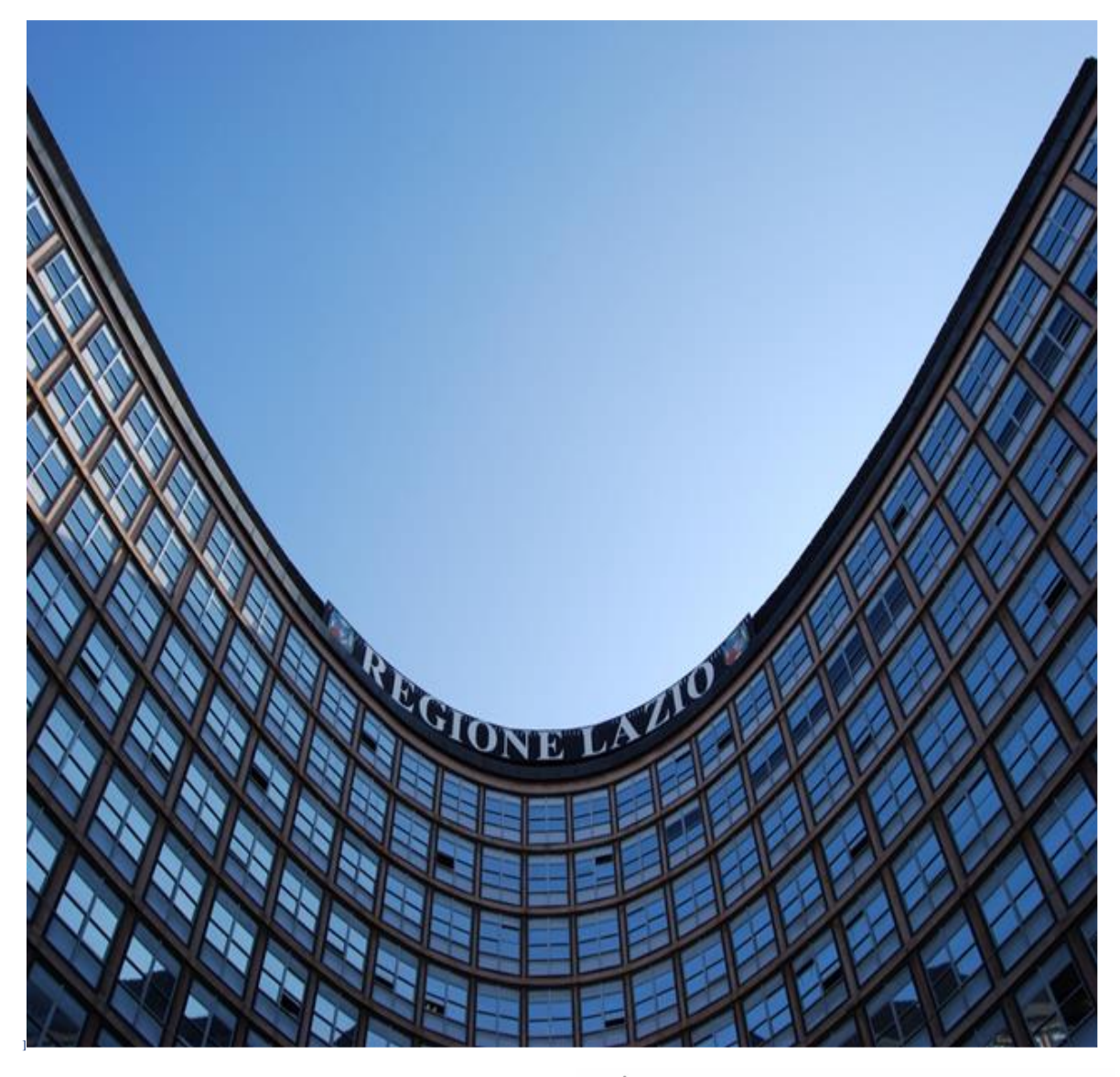

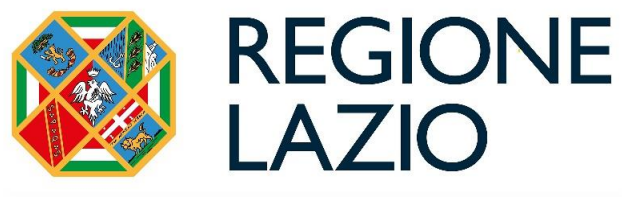

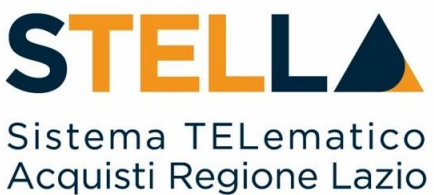

# "MSA03 - INDIZIONE DI UN AFFIDAMENTO DIRETTO"

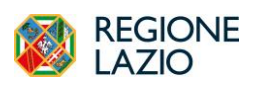

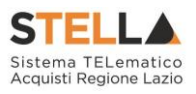

| Versione      | Data di Emissione | Atto di approvazione          |
|---------------|-------------------|-------------------------------|
| Versione V1.0 | Luglio 2019       | D.D n. G10915 dell'08/08/2019 |
| Versione V1.1 | Gennaio 2021      | D.D n. G01119 del 05/03/2021  |
| Versione V1.2 | Settembre 2021    | D.D n. 6 del 06/09/2021       |
| Versione V1.4 | Aprile 2023       | D.D. n.G12297 del 19/09/2023  |
| Versione V2.0 | Luglio 2024       | D.D. n.G09590 del 18/07/2024  |

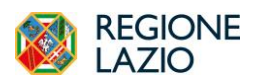

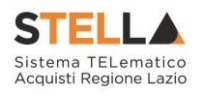

|    | NDICE                                                      |
|----|------------------------------------------------------------|
| 1. | INTRODUZIONE                                               |
| 2. | AFFIDAMENTO DIRETTO CON NEGOZIAZIONE                       |
|    | Avvisi – Bandi – Inviti                                    |
|    | Creazione di un Affidamento Diretto8                       |
|    | Intestazione                                               |
|    | Testata                                                    |
|    | interoperabilità                                           |
|    | Atti                                                       |
|    | Informazioni tecniche                                      |
|    | Prodotti                                                   |
|    | Lotti 25                                                   |
|    | Configurazione Modelli Bandi                               |
|    | Compilazione dell'elenco prodotti direttamente a video     |
|    | Caricamento dell'Elenco Prodotti tramite l'xlsx            |
|    | Busta Documentazione                                       |
|    | Busta Economica                                            |
|    | Riferimenti                                                |
|    | Note                                                       |
|    | Cronologia PCP                                             |
|    | Cronologia                                                 |
|    | Documenti                                                  |
|    | Offerte ricevute                                           |
|    | Destinatari                                                |
|    | Allegati Rettifiche, Proroghe                              |
|    | Invio della procedura al responsabile 52                   |
|    | Richiesta del Cig per Affidamenti Diretti con Negoziazione |
| 3. | AFFIDAMENTO DIRETTO SENZA NEGOZIAZIONE                     |
| 4. | CONCLUSIONI                                                |
|    | Pagina 3 di 60                                             |

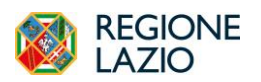

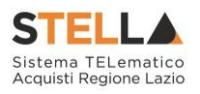

| 5. | INDICE FIGURE | . 59 |
|----|---------------|------|
|----|---------------|------|

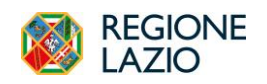

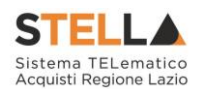

## **1. INTRODUZIONE**

Nel presente manuale vengono illustrate le modalità per indire un affidamento diretto (di seguito **AD**) e gestirlo fino alla fase di chiusura dei termini di scadenza.

La fase di valutazione dell'offerta ricevuta e la richiesta del CIG in interoperabilità sono descritte nelle guide dedicate pubblicate all'interno del portale Centrale Acquisti, Manuali per le PA.

Per predisporre un affidamento diretto è necessario innanzitutto accedere alla propria area riservata tramite SPID, CIE e/o CNS, nella schermata di login della piattaforma di e-procurement di S.TEL.LA., che può essere raggiunta dalla homepage del sito web della Centrale Acquisti della Regione Lazio (https://centraleacquisti.regione.lazio.it/home).

Dall'Area Riservata è possibile indire *Affidamenti Diretti con negoziazione* attraverso il gruppo funzionale "**Procedure di Gara**", o *Affidamenti Diretti senza negoziazione* (Affidamenti diretti pari o superiore ai 5.000,00  $\in$  e fino ai limiti previsti da legge ed Affidamenti Diretti delle società in house) attraverso il gruppo funzionale "**Affidamenti Diretti senza negoziazione**".

<u>L'Affidamento Diretto con negoziazione</u> consente alla SA di gestire tramite S.TEL.LA. un affidamento diretto invitando uno specifico OE (preventivamente registrato in piattaforma) a presentare la documentazione richiesta e confermare o ribassare l'importo proposto. L'unico OE invitato dovrà dunque operare in piattaforma presentando la propria offerta entro i termini di presentazione definiti dalla SA. Il CIG verrà richiesto in interoperabilità dal RUP solo dopo la risposta da parte dell'OE invitato.

<u>L'Affidamento Diretto senza negoziazione</u> invece consente alla SA di richiedere un CIG tramite S.TEL.LA. senza alcun intervento da parte dell'OE in piattaforma. Non è richiesta la registrazione dell'OE in piattaforma. Questa funzionalità presuppone che l'offerta/trattativa con l'OE sia stata gestita a monte extra piattaforma.

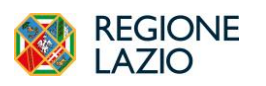

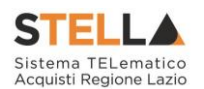

# 2. AFFIDAMENTO DIRETTO CON NEGOZIAZIONE

## AVVISI – BANDI – INVITI

Per indire un Affidamento Diretto con negoziazione, effettuato l'accesso alla propria Area Riservata, cliccare sul gruppo funzionale **Procedure di Gara** e successivamente sulla funzionalità **Avvisi-Bandi-Inviti**, apparirà un elenco di procedure già indette o in bozza con relative informazioni.

|                                                 |                              |           |                     |                           |                   | Procedu                | re di gara   Avvisi-J | Bandi-Inviti    |                              |                         |                      |               |
|-------------------------------------------------|------------------------------|-----------|---------------------|---------------------------|-------------------|------------------------|-----------------------|-----------------|------------------------------|-------------------------|----------------------|---------------|
|                                                 | ∧ FILTRID                    | I RICERCA |                     |                           |                   |                        |                       |                 |                              |                         |                      |               |
|                                                 | Registro di Si               | stema     |                     |                           | App               | alto Verde             |                       |                 |                              |                         |                      |               |
|                                                 |                              |           |                     |                           | s                 | eleziona               | ~                     |                 |                              |                         |                      |               |
|                                                 | Nome                         |           |                     |                           | App               | alto Sociale           |                       |                 |                              |                         |                      |               |
|                                                 |                              |           |                     |                           | S                 | seziona                | ~                     |                 |                              |                         |                      |               |
| Sestione Utente > Avvisi-Bandi-laviti           |                              |           |                     |                           |                   |                        |                       |                 |                              | Ce                      | rca Pul              | lisci         |
| Gestione RdO > Consultazione Gare               | N. Righe: 95<br>Nuova Proces | dura Eli  | imina Copia Sor     | teggio Pubblico Stampa    | Esporta in si     | s Seleziona V          |                       |                 |                              |                         |                      |               |
| Revoca Lotti In Approvazione                    | Pag.1/4 Q                    | (         |                     |                           |                   |                        |                       |                 |                              |                         |                      |               |
|                                                 |                              | Apri      | Registro di Sistema | Name                      | Oppetta           |                        | Rispondere entro il   | Importo Appalto | N. Offerte/Risposte Ricevute | Numero Quesiti Ricevati | Documento pubblicato | State ^       |
| E Affidamenti Senza > Documenti in Approvazione |                              | ρ         |                     | Test 15 maggio            | BV Test 15 magg   | 0                      | 19:05/2024 10:00      | 10.000,00       | 0                            | 0                       |                      | In lavorazion |
| Quesiti da Evadere                              |                              | P         | P1000779-24         | AD con negoz. con appro   | AD con negoz. co  | n approvazione         | 23/05/2024 11:00      | 30.000,00       | 0                            | 0                       |                      | In approvazio |
|                                                 |                              | ρ         | P9000785-24         | AD con negoziazione - AM  | AD con negoziaz   | one - AM               | 16/05/2024 12:00      | 20.000,00       | 0                            | 0                       | 80                   | Presentazions |
|                                                 |                              | ρ         |                     | AS_Test senza base asta/v | AS_Test senza be  | se asta'valore offerto | 17/05/2024 11:00      | 100.000,00      | 0                            | 0                       |                      | In lavorazion |
|                                                 | 0                            | ρ         |                     | Proc aperta soprasoglia   | Proc aperta sopra | oglia                  | 12:09:2024 09:00      | 1.000.000,00    | 0                            | 0                       |                      | In lavorazion |

Figura 1 - Procedure di Gara - Avvisi - Bandi - Inviti

Nella parte alta della schermata, è presente un'area di filtro che consente all'utente di effettuare ricerche, in base ad uno o più criteri *(es. Registro di Sistema, Nome, Appalto Verde, Appalto Sociale)*, tra le Procedure presenti nella lista. È possibile, inoltre, ridurre la barra dei filtri di ricerca per una visualizzazione migliore.

Al di sotto dell'area di ricerca, è riportata una toolbar in cui sono presenti i seguenti comandi: "Nuova Procedura, Elimina, Copia, Sorteggio Pubblico, Stampa, Esporta xls, Seleziona". Sotto la toolbar viene presentato l'elenco in forma tabellare di tutte le procedure alle quali l'utente ha accesso, in qualità di Punto Istruttore o di RUP, ordinate per data prevista di scadenza delle risposte (dalla più recente alla meno recente). È possibile cambiare la dimensione delle colonne della tabella per agevolare la visualizzazione. Per ogni procedura è possibile visualizzare il dettaglio (cliccando sull'icona a forma di lente di ingrandimento disponibile nella colonna "Apri") ed una serie di caratteristiche quali "Registro di Sistema", "Nome", "Oggetto", "Rispondere entro il", "Importo Appalto", "N. offerte/risposte ricevute", "N. quesiti ricevuti", "Documento Pubblicato", "Stato".

In particolare, lo stato che una Procedura può assumere è:

- In Lavorazione: la Procedura è stata predisposta (Salvata) ed è in attesa di essere inviata;
- *In Approvazione*: la Procedura è stata inoltrata per l'approvazione all'utente definito come R.U.P. (in questo caso non è possibile modificarne le informazioni e può solo essere valutata dal responsabile indicato);

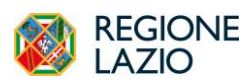

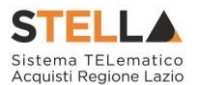

- *Pubblicato*: la Procedura è stata approvata dal R.U.P. ed è quindi visibile agli Operatori Economici, che potranno presentare l'Offerta;
- *Presentazione Offerte/Risposte*: la Procedura è stata pubblicata ed è possibile presentare le offerte da parte degli operatori economici;
- *Rifiutato*: la Procedura non è stata approvata dal RUP;
- In Esame: è stata avviata la procedura di aggiudicazione della Procedura;
- *In Aggiudicazione*: è stata predisposta la comunicazione di esito;
- In Rettifica: la Procedura è in corso di rettifica;
- *Rettificato*: la Procedura è stata rettificata;
- *Revocato*: la Procedura è stata revocata.
- *Chiuso*: la Procedura è giunta al termine.

Gli utenti Punto Istruttore possono configurare un Affidamento Diretto, inserendo tutte le informazioni e la documentazione e inviarlo in approvazione al RUP, che procederà all'approvazione ed alla pubblicazione dello stesso.

È possibile, inoltre, eliminare una Procedura già salvata che si trova nello stato "*In Lavorazione*". Per effettuare l'eliminazione, è necessario selezionare dall'elenco la riga o le righe con le Procedure che si desidera cancellare e cliccare sul comando "*Elimina*", presente nella toolbar di gestione posta in alto. Un messaggio a video confermerà se l'operazione è avvenuta con successo.

Per indire un nuovo AD, cliccare sul comando *Nuova Procedura* presente nella toolbar riportata al di sopra della tabella con l'elenco delle procedure di gara.

In alternativa si può procedere duplicando un affidamento già configurato, selezionando quello da usare come modello e cliccando sul pulsante *Copia* presente nella toolbar.

|                  |                   |        |                              |                           | Procedu                                | re di gara   Avvisi-H | 3andi-Inviti    |                              |                         |                      |               |
|------------------|-------------------|--------|------------------------------|---------------------------|----------------------------------------|-----------------------|-----------------|------------------------------|-------------------------|----------------------|---------------|
| > FI             | LTRI DI R         | ICERCA |                              |                           |                                        |                       |                 |                              |                         |                      |               |
| N. Righ<br>Nuova | e: 95<br>Procedur | a Eli  | mina Copia Sos<br>2 3 4 > >> | rteggio Pubblico Stampa   | Esporta in xls Seleziona 👻             |                       |                 |                              |                         |                      |               |
|                  |                   | Apri   | Registro di Sistema          | Nome                      | Oggetto                                | Rispondere entro il   | Importo Appalto | N. Offerte/Risposte Ricevute | Numero Quesiti Ricevuti | Documento pubblicato | Stato         |
|                  |                   | ρ      |                              | Test 15 maggio            | BV Test 15 maggio                      | 19/05/2024 10:00      | 10.000,00       | 0                            | 0                       |                      | In lavorazion |
|                  |                   | ρ      | P2000779-24                  | AD con negoz. con appro   | AD con negoz. con approvazione         | 23/05/2024 11:00      | 30.000,00       | 0                            | 0                       |                      | In approvazic |
|                  |                   | ρ      | P2000785-24                  | AD con negoziazione - AM  | AD con negoziazione - AM               | 16/05/2024 12:00      | 20.000,00       | 0                            | 0                       | по                   | Presentazione |
|                  |                   | ρ      |                              | AS_Test senza base asta/v | AS_Test senza base asta/valore offerto | 17/05/2024 11:00      | 100.000,00      | 0                            | 0                       |                      | In lavorazion |
|                  |                   | ρ      |                              | Proc aperta soprasoglia   | Proc aperta soprasoglia                | 12/09/2024 09:00      | 1.000.000,00    | 0                            | 0                       |                      | In lavorazion |
|                  |                   | ρ      | P0000766-24                  | AD sottosoglia - Test man | AD sottosoglia - Test manuali          | 09/05/2024 18:11      | 30.000,00       | 1                            | 0                       | no                   | In Esame      |
|                  |                   |        |                              |                           |                                        |                       |                 |                              |                         |                      | •             |

#### Figura 2 – Nuova procedura

Si apre dunque il **Wizard di creazione** dell'AD, dove vanno indicate le informazioni principali per avviare la creazione di un AD.

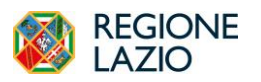

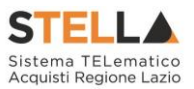

#### **CREAZIONE DI UN AFFIDAMENTO DIRETTO**

Dopo aver selezionato il comando *Nuova Procedura*, impostare sulla voce *Tipo Procedura* del wizard di creazione Affidamento Diretto. Verrà mostrata la seguente pagina:

| Oser Rup                                       |                     |           | 14.05/2024     |           |   |  |
|------------------------------------------------|---------------------|-----------|----------------|-----------|---|--|
| Ente                                           |                     |           |                |           |   |  |
|                                                |                     |           |                |           |   |  |
|                                                |                     |           |                |           |   |  |
|                                                |                     |           |                |           |   |  |
|                                                |                     |           |                |           |   |  |
|                                                |                     |           |                |           |   |  |
| *Tipo di Appalto                               | Servizi             | ~         | Concessione    | no        | ~ |  |
| *Modalita di<br>Partecipazione                 | Telematica          |           |                |           |   |  |
|                                                |                     |           |                |           |   |  |
| *Tipo di Procedura                             | Affidamento Diretto | ~         | Caratteristica | Seleziona | ~ |  |
| *Tipo Documento                                | Invito              | ~         |                |           |   |  |
| *Tipo Gara                                     | Sotto soglia        | ~         |                |           |   |  |
| Affidamento in house                           | no                  | ~         |                |           |   |  |
| *Divisione in lotti                            | no                  | ~         |                |           |   |  |
|                                                |                     |           |                |           |   |  |
|                                                |                     |           |                |           |   |  |
| *Criterio<br>Aggiudicazione Gara               | Prezzo più basso    | ~         |                |           |   |  |
| *Criterio<br>Formulazione Offerta<br>Economica | Prezzo              | ~         |                |           |   |  |
| *Conformità                                    | no                  | ~         |                |           |   |  |
|                                                |                     |           |                |           |   |  |
| Importo Appalto €                              | 20.000,00           |           |                |           |   |  |
| Importo Base Asta€                             |                     | 20.000,00 |                |           |   |  |
| Importo Opzioni €                              |                     | 0,00      |                |           |   |  |
|                                                |                     |           |                |           |   |  |
| Oneri sicurezza no<br>ribasso €                |                     | 0,00      |                |           |   |  |
| Ulteriori somme no<br>ribasso €                |                     | 0,00      |                |           |   |  |
| Somme Ripetizioni €                            |                     | 0,00      |                |           |   |  |
|                                                |                     |           |                |           |   |  |
|                                                |                     |           |                |           |   |  |

Figura 3 – Wizard di creazione

Nella parte superiore della schermata sono riportate dal Sistema le informazioni relative al Compilatore, alla Data di creazione della Procedura di Gara e all'Ente di appartenenza.

Seguono una serie di informazioni obbligatorie – alcune delle quali precompilate dal Sistema – per definire ed avviare la procedura:

- "Tipo di Appalto": in cui indicare se si tratta di Fornitura, Servizi o Lavori Pubblici;
- "Modalità di Partecipazione": Telematica (Informazione precompilata e non editabile);
- "Tipo di Procedura": selezionare Affidamento Diretto;
- **"Caratteristica"**: per alcune tipologie di procedura è possibile definire l'ulteriore sotto classificazione;

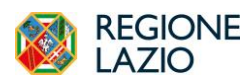

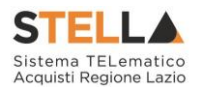

- **"Tipo Documento"**: Invito (Informazione precompilata e non editabile quando viene selezionata la voce Richiesta preventivo e/o Affidamento diretto);
- **"Tipo Gara":** indicare se la procedura è sopra o sottosoglia. La scelta avrà impatti sulla scheda da trasmettere ad ANAC;
- **"Affidamento In House"**: selezionare se si tratta di un Affidamento ad una società In House, il parametro è impostato di default su "NO";
- "Divisione in Lotti": indicare se l'AD è suddiviso in Lotti o meno
  - "*NO*" la procedura non prevede suddivisione in Lotti;
  - "Lotti Singola Voce" ciascun Lotto prevede solo la riga del Lotto senza articolazione in Voci (e quindi un solo Lotto da quotare);
- "Criterio di Aggiudicazione Gara": prezzo più basso (Informazione precompilata e non editabile quando viene selezionata la voce Affidamento diretto;
- "Criterio Formulazione Offerta Economica" indicare se è a prezzo o in percentuale:
  - "*Prezzo*": l'Operatore Economico esprimerà la propria Offerta Economica in euro; la graduatoria proposta dal Sistema sarà organizzata in ordine crescente, dal prezzo più basso a quello più alto;
  - "*Percentuale*": l'Operatore Economico esprimerà la propria offerta economica in un ribasso percentuale; la graduatoria proposta dal Sistema sarà organizzata in ordine decrescente, dalla percentuale più alta a quella più bassa;

Infine, inserire negli appositi campi i seguenti importi con eventuale separatore decimale:

- *"Importo Base Asta €":* importo complessivo sul quale gli OE faranno il ribasso;
- *"Importo Opzioni €":* importo di eventuali opzioni (eventuali opzioni o rinnovi del contratto);
- *"Oneri sicurezza no ribasso €"*: importo di eventuali oneri della sicurezza non soggetti a ribasso;
- *"Ulteriori somme no ribasso €"*: indicare eventuali ulteriori somme non soggette a ribasso;
- *"Somme ripetizione €"*: indicare eventuali importi riconducibili a ripetizioni.

Il campo "*Importo Appalto €*" viene automaticamente alimentato con l'importo complessivo dei valori inseriti.

Inserite tutte le informazioni richieste, fare clic sul comando "Crea Gara".

L'utente, una volta configurato e confermato il wizard di creazione, verrà indirizzato sul documento strutturato di creazione, composto da una serie di sezioni da compilare. Pur non essendo prevista una precisa sequenza di compilazione delle diverse sezioni, si suggerisce di compilarle nell'ordine proposto da sinistra a destra, in modo da non dover imputare

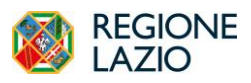

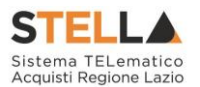

più volte dati o parametri richiesti in diverse sezioni. È necessario inserire tutte le informazioni obbligatorie richieste, indicate da label in grassetto e dal simbolo \*.

| =        | REGIONE STELLA Cerca nel menù Q                                 |                                 |                          |                         | LAZIOcrea S.p.A           | × 🔍               | 0 1                | <u>۵</u>      | ا    |
|----------|-----------------------------------------------------------------|---------------------------------|--------------------------|-------------------------|---------------------------|-------------------|--------------------|---------------|------|
| 20       | Portale Gare → Procedure di gara   Avvisi-Bandi-Inviti → Inviti |                                 |                          |                         | Ora Server: 08/05/2024 10 | 48:42 Tempo stima | to di sessione rin | anente: 18:20 | m    |
| 2        |                                                                 |                                 | Inviti                   |                         |                           |                   |                    |               |      |
|          | Salva Invio Stampa Gestione PCP 🔻 Comuni                        | cazioni 👻 Funzioni 👻 Avvisi     | Chiarimenti Esiti/H      | ubblicazioni Precedente | Criteri scelta fornitori  | Info Mail         | Chiudi             |               |      |
| <.       | Compilatore                                                     | itolo documento                 | Fascicolo                | i Sistema               | Registro di S             | Sistema           |                    |               |      |
|          | User Rup                                                        | AD2_25 - per esecuzione         | FE0013                   | 5                       | PI000677                  | -24               |                    |               |      |
| _        | Data invio F                                                    | ase                             |                          |                         |                           |                   |                    |               |      |
| ~        | 22/04/2024 11:00:36                                             | In Esame                        |                          |                         |                           |                   |                    |               |      |
| 4        | Scheda PCP Si                                                   | tato Scheda PCP                 |                          |                         |                           |                   |                    |               |      |
| _        | AD2_25                                                          | Avviso pubblicato               |                          |                         |                           |                   |                    |               |      |
| 6        |                                                                 |                                 |                          |                         |                           |                   |                    |               |      |
| <b>a</b> | DATI PROTOCOLLO                                                 |                                 |                          |                         |                           |                   |                    |               |      |
|          | Fascicolo P                                                     | rotocollo                       | Data Proto               | collo                   |                           |                   |                    |               |      |
|          |                                                                 |                                 |                          |                         |                           |                   |                    |               |      |
| *        | anno.titolario.progressivo                                      |                                 |                          |                         |                           |                   |                    |               |      |
| 쓭        | 🗲 Testata Interoperabilità Atti Informazioni Tecniche           | Prodotti Busta Documentazione E | Busta Economica Riferime | ati Note Cronologia PCP | Cronologia Documenti      | Offerte Ricevute  | Destinatari        | Allegati Ret  | ti 🍝 |

#### Figura 4 - Dettaglio Affidamento Diretto

La toolbar dei comandi per gestire la Procedura è composta dalle seguenti voci:

- "Salva" per salvare il documento durante la fase di compilazione;
- "Invio" per pubblicare la Procedura o inviare il documento in approvazione al RUP;
- "Stampa" per stampare il dettaglio della Procedura visualizzata;
- "Gestione PCP" raccoglie una serie di comandi per avviare le operazioni con PCP di ANAC;
- **"Comunicazioni"** permette di inviare comunicazioni all'OE una volta che la procedura è pubblicata;
- **"Funzioni**" raccoglie una serie di comandi (Modifica Bando, Rettifica, Revoca, Proroga, Sostituzione R.U.P.) applicabili sulla Procedura una volta pubblicata;
- "Avvisi" per pubblicare degli avvisi sul dettaglio della procedura sia essa "in corso" o "scaduta";
- "Chiarimenti" per visualizzare gli eventuali quesiti ricevuti e/o creare chiarimenti di propria iniziativa. Il comando viene attivato solo dopo la pubblicazione dell'AD;
- "Esiti/Pubblicazioni" per pubblicare eventuali esiti e/o una qualsiasi atto ai sensi dell'art. 29 co.1 D. Lgs. 50/2016 (Trasparenza);
- "Precedente" per visualizzare la versione precedente del documento, se esistente;
- "Info Mail" per visualizzare tutte le e-mail collegate alla Procedura;
- "Chiudi" per chiudere il dettaglio della Procedura e tornare alla schermata precedente.

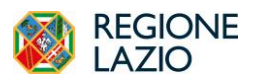

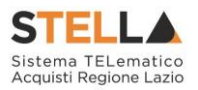

#### INTESTAZIONE

L'area di **Intestazione** presenta una serie di informazioni alimentate automaticamente dal sistema (es. il compilatore del documento) e altre da indicare manualmente (Titolo Documento – descrizione abbreviata dell'oggetto visibile solamente dagli utenti della SA).

I campi relativi a Fascicolo di Sistema, Registro di sistema, Data invio, Fase saranno auto compilati dalla piattaforma all'invio in pubblicazione.

È possibile compilare i dati relativi al **Protocollo** (**Fascicolo, Protocollo, Data protocollo**).

In base all'importo dell'AD, nel campo **Scheda PCP**, la piattaforma indicherà la scheda che verrà trasmessa in interoperabilità (AD3, AD5, AD2\_25, A3\_6).

Nell'intestazione di qualsiasi procedura è disponibile, inoltre, lo **Stato Scheda PCP.** Tale campo indica lo stato della procedura con riferimento alle attività in interoperabilità con la PCP di ANAC ed è inizialmente vuoto.

Lo *Stato Scheda PCP* ha impatti sia sui comandi all'interno del menù *Gestione PCP* sia sull'attivazione del comando *Invio* per la pubblicazione della procedura.

|                                                  |                                               | Inviti                                          |                     |
|--------------------------------------------------|-----------------------------------------------|-------------------------------------------------|---------------------|
| Salva Invio Stampa Gestione PCP 🔻                | Comunicazioni 🔻 Funzioni 🔻 Avvisi Chiarimenti | Esiti/Pubblicazioni Precedente Info Mail Chiudi |                     |
| * I campi obbligatori sono indicati in grassetto |                                               |                                                 |                     |
| Compilatore                                      | Titolo documento                              | Fascicolo di Sistema                            | Registro di Sistema |
| User Rup                                         | AD sottosoglia - Test manuali                 |                                                 |                     |
| Data invio                                       | Fase                                          |                                                 |                     |
|                                                  | In lavorazione                                |                                                 |                     |
| Scheda PCP                                       | Stato Scheda PCP                              |                                                 |                     |
| AD3                                              |                                               |                                                 |                     |
|                                                  |                                               |                                                 |                     |
| DATIPROTOCOLLO                                   |                                               |                                                 |                     |
| Fascicolo                                        | Protocollo                                    | Data Protocollo                                 |                     |
| anno.titolario.progressivo                       |                                               |                                                 |                     |
| anno.titolario.progressivo                       |                                               |                                                 |                     |

Figura 5 – Intestazione

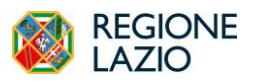

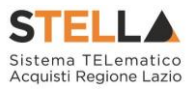

#### TESTATA

Nella sezione **Testata** è necessario compilare tutti i campi obbligatori indicati da label in grassetto e dal simbolo \*. In base alle impostazioni della Procedura, alcuni parametri potrebbero essere già compilati e non modificabili.

La Testata si suddivide in diverse aree.

#### Area Ente Proponente

Nella sezione **Ente Proponente**, è possibile indicare l'Ente per conto del quale si pubblica l'AD (attraverso selezione da menù dello stesso tra tutti gli Enti profilati in piattaforma), ed il relativo RUP, qualora si tratti di un Ente differente dal proprio.

Si precisa che l'utente indicato come **RUP Proponente** non avrà comunque accesso alla procedura, né sono previste funzionalità specifiche assegnate all'Ente Proponente sull'AD. Il dato è pertanto puramente informativo ed è richiesto da ANAC per le procedure su delega.

#### Area Ente Appaltante

Nella sezione **Ente Appaltante** indicare il **RUP/Delegato per la fase di Affidamento**: selezionare dunque il RUP tra quelli presenti in elenco oppure confermare il RUP proposto da piattaforma. È questo il RUP che dovrà essere autenticato in piattaforma per interoperare con PCP, perciò, l'utente indicato deve essere profilato anche su ANAC come utente RUP. L'utente indicato è anche colui che potrà procedere alla pubblicazione su S.Tel.La. dell'affidamento diretto (nel caso in cui la compilazione sia fatta da un Punto Istruttore).

Nel caso in cui a predisporre l'AD sia un Punto Istruttore associato ad un solo responsabile, il Sistema mostrerà in automatico il RUP di approvazione. In caso contrario, il P.I. dovrà selezionare da un menu a tendina il RUP a cui dovrà inviare per approvazione l'affidamento diretto;

| Testata | Interoperabilità     | Atti     | Informazioni Tecniche | Prodotti | Busta Documentazione | Busta Economica | Riferimenti | Note | Cronologia PCP | Cronologia | Documenti | Offerte Ricevute | Destinatari | Allegati Rettifiche, Prorog |
|---------|----------------------|----------|-----------------------|----------|----------------------|-----------------|-------------|------|----------------|------------|-----------|------------------|-------------|-----------------------------|
| 1       | ENTE PROPON          | ENTE     |                       |          |                      |                 |             |      |                |            |           |                  |             |                             |
| *E      | inte Proponente      |          |                       |          | R.U.P. Proponente    |                 |             |      |                |            |           |                  |             |                             |
|         |                      |          |                       |          | User Rup             |                 |             |      |                |            |           |                  |             |                             |
| 1       | ENTE APPALTA         | NTE      |                       |          |                      |                 |             |      |                |            |           |                  |             |                             |
|         |                      |          |                       |          |                      |                 |             |      |                |            |           |                  |             |                             |
|         |                      |          |                       |          |                      |                 |             |      |                |            |           |                  |             |                             |
| *F      | .U.P./Delegato per l | a fase d | i affidamento         |          |                      |                 |             |      |                |            |           |                  |             |                             |
| 1       | User Rup             |          |                       |          |                      |                 |             |      |                |            |           |                  |             |                             |

#### Figura 6 – Ente Appaltante

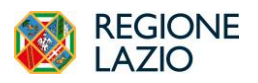

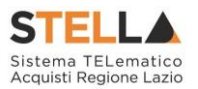

Area Dati Informativi

| ettata Interoperabilità Atti Informazioni Tecniche                                                                                                    | Prodotti Busta Documentazione Busta Economica Rif | rimenti Note Cronologia PCP Cronologia Docum | nti Offerte Ricevute Destinatari Allegati Rettifiche, Prorog |                                         |
|----------------------------------------------------------------------------------------------------|---------------------------------------------------|----------------------------------------------|--------------------------------------------------------------|-----------------------------------------|
| ENTE PROPONENTE                                                                                                    |                                                   |                                              |                                                              |                                         |
| *Ente Proponente                                                                                                    | R.U.P. Proponente                                 |                                              |                                                              |                                         |
| LAZIOcrea S.p.A                                                                                                    |                                                   |                                              |                                                              |                                         |
| ENTE APPALTANTE                                                                                                    |                                                   |                                              |                                                              |                                         |
| LAZIOCRES S.p.A.<br>Via del Sensifico 107 00142 Roma Italia<br>Tel 00997711 - Eus.<br>C.F. 13662331001 - PIVA IT13662331001<br>PEC e lavogna@tsamiyitem.com<br>"R.U.P.Delegato ger la fase di affidamento |                                                   |                                              |                                                              |                                         |
| Rup Secondo                                                                                                    |                                                   |                                              |                                                              |                                         |
| DATI INFORMATIVI                                                                                                    |                                                   |                                              |                                                              |                                         |
| Atto indizione                                                                                                    | Data Atto Indizione                               |                                              |                                                              | CIO / N. di Gara Autorità<br>100314C3C6 |
| CUP (in caso di più CUP utilizzare il separatore ";")                                                                                                    |                                                   |                                              |                                                              |                                         |
| AD con negoz. LI 20.3                                                                                                    |                                                   |                                              |                                                              |                                         |

Figura 7 - Dati informativi

L'area "Dati Informativi" richiede le seguenti informazioni:

- "Atto indizione";
- "Data Atto Indizione";
- *"CIG / N. di Gara Autorità"*: il campo non è editabile e sarà inizialmente vuoto. Tale valore si auto compilerà solo a seguito dell'ottenimento con esito positivo dei CIG dalla PCP.
- "*CUP*": è possibile inserire anche più di un CUP separandoli con ";";
- *"Oggetto*": è necessario inserire la descrizione completa della procedura nell'apposito campo testo.

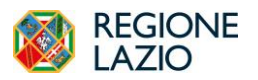

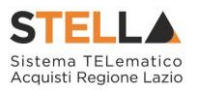

### Area "Informazioni aggiuntive"

Nell'area "Informazioni Aggiuntive" andranno indicate le caratteristiche della Procedura:

| INFORMAZIONI AGGI         | UNTIV  |
|---------------------------|--------|
| Appalto Verde             |        |
| no                        | $\sim$ |
|                           |        |
| Appalto Sociale           |        |
| no                        | $\sim$ |
|                           |        |
| Appalto In Emergenza      |        |
| no                        | $\sim$ |
|                           |        |
| Gender Equality           |        |
| Seleziona                 | $\sim$ |
|                           |        |
| Identificativo Iniziativa |        |
| 9999 - GARE ALTRI ENTI    |        |
| Categoria di Spesa        |        |
| Seleziona                 | $\sim$ |

Figura 8 - informazioni aggiuntive

- "Appalto Verde": se sì indicare la relativa motivazione;
- *"Appalto Sociale"* se sì indicare la relativa motivazione;
- "Appalto in Emergenza" se sì indicare la relativa motivazione;
- *"Gender Equality"* se sì indicare la relativa motivazione;
- "Categoria di Spesa": scegliere tra le opzioni proposte;
- "Area Merceologica": scegliere tra le opzioni proposte;
- "Categoria DPCM": scegliere tra le opzioni proposte.
- "Identificativo Iniziativa": scegliere tra le opzioni proposte

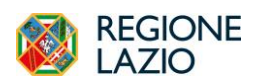

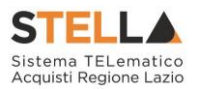

| rea Merceologica                                                                                                    | Seleziona V                                                                                                    |
|----------------------------------------------------------------------------------------------------|----------------------------------------------------------------------------------------------------|
| Seleziona V                                                                                                    | Seleziona<br>1 - Farmaci<br>2 - Vaccini<br>3 - Stent                                                                                                    |
| Seleziona                                                                                                    | 4 - Ausili per incontinenza (ospedalieri e territoriali)<br>5 - Protesi d'anca                                                                                                    |
| BENI DI USO COMUNE (NON SANITARI)<br>LAVORI<br>SERVIZI DI INGEGNERIA E ARCHITETTURA<br>ALTRI BENI PER LA SANITÀ<br>BENI E SERVIZI PER GLI IMMOBILI<br>DISPOSITIVI MEDICI<br>FARMACI<br>HARDWARE, SOFTWARE E SERVIZI ICT<br>SERVIZI PER LA SANITÀ | 6 - Medicazioni generali     7 - Defibrillatori     8 - Pace-maker     9 - Aghi e siringhe     10 - Servizi integrati per la gestione delle apparecchiature elettromedicali     11 - Servizi di pulizia per gli enti del Servizio Sanitario Nazionale     12 - Servizi di ristorazione per gli enti del Servizio Sanitario Nazionale     13 - Servizi di lavanderia per gli enti del Servizio Sanitario Nazionale     14 - Servizi di mattimento rifiuti sanitari     15 - Vigilanza armata     16 - Facility management immobili     17 - Pulizia immobili     18 - Guardiania |

Figura 9 - Area Merceologica e Categoria DPCM

Area "Informazioni PNRR/PNC"

| INFORMAZIONI PNRR/PNC -      |                                                             |
|------------------------------|-------------------------------------------------------------|
| *Appalto PNRR                | Motivazione Appalio PNRR                                    |
| Seleziona V                  |                                                             |
|                              | 4                                                           |
| Appalto PNC                  | Motivazione Appalto PNC                                     |
| Seleziona V                  |                                                             |
|                              | h                                                           |
| Quota >=30% pari opportunità | Quota % occupazione ferminile Quota % occupazione giovanile |
| Seleziona V                  |                                                             |
| Motivo deroga                |                                                             |
| Seleziona 🗸                  |                                                             |
| Presenza di misure premiali  | Misure premiali                                             |
| Seleziona V                  |                                                             |
|                              |                                                             |

Figura 10 - Informazioni PNRR/PNC

Nell'area **Informazioni PNRR/PNC**, si devono definire una serie di informazioni relative al Piano Nazionale di Ripresa e Resilienza e al Piano Nazionale Complementare. L'unico campo obbligatorio è Appalto PNRR.

Se si seleziona Sì nelle opzioni **Appalto PNRR** o **Appalto PNC**, la piattaforma effettuerà una serie di validazioni per cui andranno compilate Motivazioni, Quote ed eventuali deroghe alle stesse, Misure premiali, sulla base delle regole definite dai tracciati ANAC.

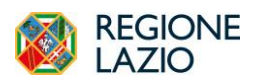

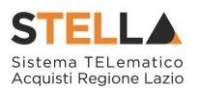

Area "Importi"

| "Presunto importo appalto | *Tipo Gara                                                                                    | Importo Opzioni €                                                                                                    |
|---------------------------|-----------------------------------------------------------------------------------------------|----------------------------------------------------------------------------------------------------|
| 156.000,00                | Sotto soglia                                                                                  | 0,00                                                                                                    |
| *Iva                      |                                                                                               |                                                                                                    |
| Iva Esclusa               |                                                                                               |                                                                                                    |
| Somme Ripetizioni €       | Descrizione delle opzioni                                                                     |                                                                                                    |
| 0,00                      |                                                                                               |                                                                                                    |
|                           | "Pressate importo appalto<br>136.000,00<br>"Iva<br>Iva Esclusa<br>Somme Ripetizioni €<br>0,00 | *Prevanto importo appalto *Tipo Gara<br>156.000,00 Sotto soglia<br>*Iva<br>Iva Esclusa<br>Somme Ripetizioni € Descrizione delle opzioni<br>0,00 |

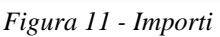

Sempre all'interno della sezione "*Testata*", nell'area "*Importi*" andranno indicate le seguenti informazioni:

- "Importo Appalto" (Non modificabile): Il sistema mostra l'importo complessivo dell'appalto, dato dalla somma dell'Importo presunto, delle Opzioni e degli Oneri;
- "Presunto importo appalto": corrisponde all'importo presunto a base asta della richiesta;
- "Tipo gara": indicare se l'AD è da considerare sopra o sottosoglia.
- "Importo Opzioni": importo delle opzioni se previste;
- "Oneri sicurezza no ribasso": eventuali Oneri applicabili (ad es. gli oneri per la sicurezza);
- "IVA": indicazione se l'Offerta è o meno al netto dell'IVA.
- "Ulteriori somme no ribasso €": indicare eventuali ulteriori somme non soggette a ribasso;
- **"Somme ripetizione €"**: indicare eventuali importi riconducibili a ripetizioni.
- **"Descrizione delle opzioni"**: campo testo in cui specificare eventuali opzioni/rinnovi/importi non ribassabili.

### Area "Termini"

| TERMINI                      |                            |                                |                    |
|------------------------------|----------------------------|--------------------------------|--------------------|
| Inizio Presentazioni Offerte | "Termine Richiesta Quesiti | *Termine Presentazione Offerta | "Data Prima Seduta |
| 22/04/2024 11:00             | 10/05/2024 12:00           | 29/04/2024 11:52               | 29/04/2024 11:52   |

Figura 12 – Termini

L'area "*Termini*" contiene i campi relativi alla calendarizzazione degli eventi relativi alla procedura, ed in particolare andranno indicate le seguenti informazioni:

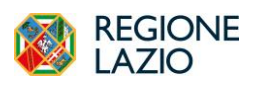

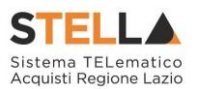

- *"Inizio Presentazione Offerte"*: data a partire dalla quale sarà possibile iniziare a presentare offerte. Se lasciato in bianco, l'invitato potrà rispondere immediatamente dopo la pubblicazione della procedura. Indicare una data futura se si vuole consentire la risposta solo a partire da un momento successivo;
- "*Termine Richiesta Quesiti*": data entro la quale le imprese possono inviare quesiti sull'AD;
- *"Termine Presentazione Offerte"*: data entro la quale le imprese possono inviare la propria Offerta;
- "*Data Prima Seduta*": data indicativa a partire dalla quale sarà possibile iniziare la valutazione delle offerte ricevute.

La piattaforma verifica che le date siano l'una successiva a quella precedente.

#### Area "Criteri"

| CRITERI                       |                                          |                        |                |
|-------------------------------|------------------------------------------|------------------------|----------------|
| "Tipo di Appalto              | Affidamento in house                     | Tipo di Procedura      | Caratteristica |
| Servizi                       | no                                       | Affidamento Diretto    |                |
| Tipo Documento                | "Tipologia Lotto                         | *Complesso             |                |
| Invito                        | no                                       | no                     |                |
| *Criterio Aggiudicazione Gara | °Criterio Formulazione Offerta Economica | Richiesta Campionatura | Tipo Soggetto  |
| Prezzo più basso              | Prezzo                                   | no                     |                |

Figura 13 - Criteri

Nella sezione "*Criteri*", la maggior parte delle informazioni risulteranno in sola lettura o comunque preconfigurati, poiché riportano quanto definito nel wizard di creazione.

- *"Tipo di Appalto"*, che è un campo modificabile da cui si può selezionare l'opzione desiderata;
- *"Affidamento In House"* che è un campo modificabile da cui si può selezionare l'opzione desiderata. La modifica del parametro comporta il cambio della Scheda PCP da trasmettere ad ANAC;
- *"Tipologia Lotto"* che è un campo modificabile da cui si può selezionare l'opzione desiderata;
- *"Criterio Formulazione Offerta Economica"*, da cui si può selezionare l'opzione desiderata;
- "Richiesta Campionatura": selezionare se viene richiesta o meno la Campionatura;

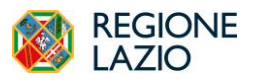

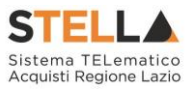

#### Area "Parametri"

Nella sezione "*Parametri*", infine, verranno indicate le seguenti informazioni (in parte già definite nella fase precedente):

| Richiesta Quesito | *Richiesta Firma      | *Controllo superamento importo gara              |
|-------------------|-----------------------|--------------------------------------------------|
| si                | si                    | si                                               |
|                   |                       |                                                  |
|                   |                       |                                                  |
|                   | "Seduta Virtuale      |                                                  |
|                   | si                    |                                                  |
|                   |                       |                                                  |
|                   | ichiesta Quesito<br>i | *Richiesta Firma<br>si<br>*Seduta Virtuale<br>si |

Figura 14 - Parametri

- "Evidenza Pubblica" (Informazione non modificabile per affidamenti diretti);
- "*Richiesta Quesito*" (Informazione non modificabile per affidamenti diretti);
- "*Richiesta Firma*" (Informazione non modificabile per affidamenti diretti);
- "Seduta virtuale" di default su SI;
- *"Controllo superamento importo gara"* indicare Sì qualora si voglia consentire la presentazione di offerte economiche che superano la base d'asta configurata.
- *"Visualizza Notifiche" (SI/NO):* quando il valore è impostato su "no", il R.U.P. non riceve le notifiche e-mail per le offerte ricevute e il numero di offerte pervenute sul riepilogo della gara verrà visualizzato solo dopo la scadenza dei termini di presentazione; se impostato su sì, è previsto l'invio di un'e-mail di notifica al R.U.P., al compilatore e ad eventuali riferimenti indicati nella compilazione.

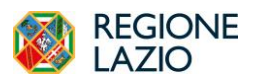

Indizione di un Affidamento Diretto

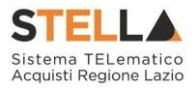

## INTEROPERABILITÀ

La sezione **Interoperabilità** contiene una serie di informazioni – non desumibili da altri parametri già presenti in altre sezioni della piattaforma – richieste per l'interoperabilità con PCP. Per le informazioni relative all'interoperabilità e a tutte le operazioni verso la PCP per l'ottenimento del CIG di Affidamenti Diretti si rimanda al manuale "<u>Interoperabilità – Affidamenti Diretti</u>"

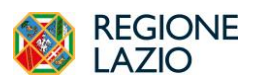

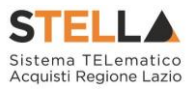

## ATTI

Nella sezione Atti dovrà essere allegata la documentazione dell'AD. Sarà possibile inserire anche gli eventuali modelli per le dichiarazioni amministrative, relazioni tecniche, istruzioni operative ed allegati economici che gli Operatori Economici devono sottomettere in fase di presentazione dell'Offerta.

In particolare, il comando "*Inserisci Atti*" consente il caricamento di tipologie di documenti categorizzati e preconfigurati (ad esempio Patto di integrità, istruzioni, documentazione Privacy ecc.). In questo caso nella finestra di caricamento apparirà l'elenco dei documenti categorizzati solitamente richiesti per il tipo di procedura che si sta configurando. Cliccare sul carrello per caricare il corrispondente documento.

Qualora si volesse inserire un documento indipendentemente dalla tipologia dei documenti suggeriti dal Sistema, occorre cliccare sul comando "*Aggiungi Documentazione*".

Nella tabella **Elenco documenti** sarà aggiunta una riga per ogni documento da caricare. Cliccare sul pulsante con i tre puntini per selezionare il documento da caricare. Dalla finestra di upload cliccare su *Selezione file* oppure trascinare il file da caricare nell'apposita area.

Inserire quindi sulla riga appena creata la "*Descrizione*" e caricare il relativo "*Allegato*" dal proprio PC. Ripetere l'operazione tante volte per quanti sono i documenti che si desidera inserire. I documenti inseriti possono essere firmati digitalmente o meno. Per eliminare una riga, fare clic sull'icona del cestino a le frecce su e giù consentono di spostare l'ordine delle righe rispettivamente sulla riga inferiore/superiore, così come il comando *Drag and Drop* che consente lo spostamento di una riga attraverso la funzione del trascinamento.

| Testata | Interoperabilità | Atti    | Informazioni Tecniche | Prodotti | Busta Documentazio | ne Busta Economic | a Riferimenti | Note | Cronologia PCP | Crono |
|---------|------------------|---------|-----------------------|----------|--------------------|-------------------|---------------|------|----------------|-------|
| Б       | nserisci Atti A  | ggiungi | i documentazione      |          |                    |                   |               | E    | lenco documer  | nti   |
| Dra     | g and drop       |         |                       | Elimina  |                    | Giù               | Su            | Desc | rizione        |       |

Figura 15 – Atti

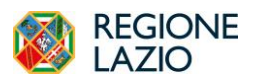

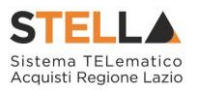

#### **INFORMAZIONI TECNICHE**

Nella sezione Informazioni deve essere obbligatoriamente indicato il **Luogo ISTAT** e il **Codice identificativo corrispondente al sistema di codifica CPV**.

Per indicare il **Luogo ISTAT**, bisogna cliccare sul comando dedicato (ossia il simbolo del mondo con la lente di ricerca) e selezionare la località geografica tra le cartelle. **La selezione dovrà essere a livello di Comune**.

| estata Interoperabilità Atti Informazioni Tecniche Prodotti Busta Documentazione Busta Economica Riferimenti Note Cronologia PCP Cr | ronologia Documenti Offerte Ricevute Destinatari Allegati Rettifiche, Prorog                                                                                                    |
|----------------------------------------------------------------------------------------------------|----------------------------------------------------------------------------------------------------|
| Direzione<br>Tettica                                                                                                    |                                                                                                    |
|                                                                                                    | Scrita del Comune 🗙                                                                                                    |
|                                                                                                    | Neglen Charaman Bagnehanan<br>Neglen Charaman Angelen Charaman (Charaman)<br>Neglen Charaman Charaman Charaman Charaman<br>Neglen Charaman Charaman (Charaman)<br>Neglen Charaman (Charaman)<br>Neglen |
|                                                                                                    | Cera Cera                                                                                                    |
| 964 ·                                                                                                    | State<br>Resp.                                                                                                    |
| Cliccore sull'icona accanto per scepitere il comune                                                                                 | table<br>Market<br>Karat<br>Karat<br>Karat                                                                                                    |
| "Laogo ISTAT                                                                                                    | Gen                                                                                                    |
| *Codice identificativo corrispondente al sistema di codifica CPV                                                                    |                                                                                                    |
| Seleziona                                                                                                    |                                                                                                    |

Figura 16 – Luogo ISTAT e codice CPV

Nella schermata che verrà mostrata sarà possibile effettuare la selezione del CPV.

| £                                                                             | Elaso<br>Cerca Indiêtro                                                                                       |
|-------------------------------------------------------------------------------|----------------------------------------------------------------------------------------------------|
| Cliccare sull'icona accanto per scegliere il comune                           | 03000000-1 - Prodotti dell''agricoltura, dell''allevamento, della pesca, della silvicoltura e prodotti affini |
| *Luogo ISTAT                                                                  | 09000000-3 - Prodetti derivati dal petrolio, combustibili, elettriciti e altre fonti di energia               |
| *Codice identificativo corrispondente al sistema di codifica CPV<br>Seleziona | 1 4000000-1 - Prodetti delle miniere, metalli di base e prodetti affini                                       |
| _                                                                             | 1500000.4 - Prodotti alimentari, bevande, tubiacco e prodotti affini                                          |
| Inserisci Importo                                                             | 1600000-5 - Macchinari agricoli                                                                               |
| Elimina Descriz                                                               | 08e 15000000-9 - Indumenti, calzature, articoli da viaggio e accessori                                        |
| Altri Requisiti                                                               | Conferma Svuota Annulla                                                                                       |

Figura 17– Codice CPV

Per gli AD che prevedono la pubblicazione a livello nazionale sulla PVL e quindi con importo sopra i 5.000 € sarà possibile -dopo aver ottenuto il CIG e quindi dopo aver esaminato l'offerta dell'invitato - consultare il link diretto alla pubblicazione, nella sezione *Informazioni Tecniche* nell'area dove si riportano i link di pubblicazione. La tabella si presenta invece vuota in fase di configurazione dell'AD, dal momento che le interazioni con la PCP avvengono in fase successiva.

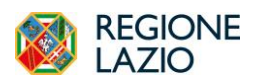

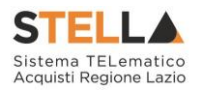

| Pubblicato su | Data       | Numero                               | Link                                                                                  |
|---------------|------------|--------------------------------------|---------------------------------------------------------------------------------------|
| PVL/ANAC      | 23/04/2024 | f6b367a0-fffe-4511-a62d-f4f8a094ff8c | https://pubblicitalegale.anticorruzione.it/bandi/f6b367a0-fffe-4511-a62d-f4f8a094ff8c |

Figura 18– Informazioni tecniche – Tabella pubblicazioni

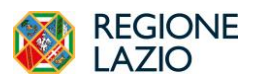

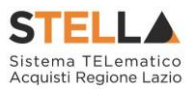

#### PRODOTTI

La sezione **Prodotti** è presente nel caso in cui l'Affidamento Diretto presenti un solo lotto. Tale sezione è sostituita, per gli Affidamenti Diretti multi-lotto, dalla sezione **Lotti**, descritta successivamente.

Nella scheda **Prodotti** vanno indicate tutte le specifiche dei beni e servizi oggetto della richiesta, le quantità, le basi d'asta, secondo il procedimento di seguito indicato.

In particolare, quanto definito in questa sezione determinerà cosa sarà richiesto agli OE partecipanti nelle buste tecniche ed economiche.

| Testata | Interoperabilità      | Atti Inf      | ormazioni Tecniche | Prodotti | Busta Documentazione | Busta Economica                  | Riferimenti     | Note       | Cronologia PCP | Cronologia       | Documenti | Offerte Ricevute | Destinatari | Allegati Rettifiche, Prorog |
|---------|-----------------------|---------------|--------------------|----------|----------------------|----------------------------------|-----------------|------------|----------------|------------------|-----------|------------------|-------------|-----------------------------|
| A       | nbito                 |               |                    |          | Modello Offerta      |                                  |                 |            | Apri d         | ettaglio modello |           |                  |             |                             |
|         | Servizi               |               |                    |          | RDO SERVIZI          |                                  |                 |            | 1              |                  |           |                  |             |                             |
|         |                       |               |                    |          |                      |                                  |                 |            |                |                  |           |                  |             |                             |
| F       | glio prodotti da com  | pilare        |                    |          | Seleziona Prodotti   |                                  |                 |            | Foglic         | prodotti selezio | nato      |                  |             |                             |
|         | p                     |               |                    |          | 2                    |                                  |                 |            |                |                  |           |                  |             |                             |
|         |                       |               |                    |          | Calasiana Pisana     | and all the second second second | annessa dat mus | da ut ta t | fa transmitta  |                  |           |                  |             |                             |
|         | Seleziona per scarici | tre Il templa | te da caricare     |          | excel                | i per ejjettuare il cari         | camento ael pro | wour mj    | 078220         |                  |           |                  |             |                             |
| E       | ito verifica informaz | ioni          |                    |          |                      |                                  |                 |            |                |                  |           |                  |             |                             |
|         |                       |               |                    |          |                      |                                  |                 |            |                |                  |           |                  |             |                             |
|         |                       |               |                    |          |                      |                                  |                 |            |                |                  |           |                  |             |                             |

Figura 19– Prodotti

Selezionare dalla lista proposta l'"Ambito" per cui si effettuerà la procedura;

Selezionare il "*Modello Offerta*" dalla lista presentata nel menu a tendina. (*La lista varia a seconda dell'Ambito precedentemente selezionato e di altri parametri già configurati*). A seconda del modello prescelto, comparirà nella parte inferiore della schermata una tabella con le voci e gli attributi utili a specificare i beni/servizi oggetto dell'Affidamento diretto.

| Testata Interope                 | ntan Intersperskillis Ani Informazioni Tenzide Prodet Betta Decamentazione Butta Leanonica Riferinesti Note Crosologia RCP Crosologia Decamenti Offerte Eservote Detinatori Allepti Rettifiche, Proreg                                                                                                    |               |                                  |                                                       |                                                               |                            |                                   |                   |                                     |                       |             |  |  |
|----------------------------------|----------------------------------------------------------------------------------------------------|---------------|----------------------------------|-------------------------------------------------------|---------------------------------------------------------------|----------------------------|-----------------------------------|-------------------|-------------------------------------|-----------------------|-------------|--|--|
| Ambito<br>Altri Beni             | Anime     Models Offerta     Apri dettaglio modello       Altri Beni     RDO ALTRI BENI                                                                                                    |               |                                  |                                                       |                                                               |                            |                                   |                   |                                     |                       |             |  |  |
| Foglio prodott<br>P              | Feglio proletti da compilare Selecticas Prodetti Feglio proletti selecicaste<br>ρ 💿                                                                                                    |               |                                  |                                                       |                                                               |                            |                                   |                   |                                     |                       |             |  |  |
| Selectiona p<br>Esito verifica i | Soleciona per scaricare II semplate da caricare Soleciona Dicona per effettuare II caricamento del produtti informato accol<br>Ento ventito sufemazioni                                                                                                    |               |                                  |                                                       |                                                               |                            |                                   |                   |                                     |                       |             |  |  |
|                                  | sp.112 «< 🔝 > >> Elenco Prodotti                                                                                                    |               |                                  |                                                       |                                                               |                            |                                   |                   |                                     |                       |             |  |  |
| Esito Riga N                     | Sumero Riga<br>0                                                                                                    | * DESCRIZIONE | * UM OGGETTO INIZIATIVA<br>LOTTO | * QUANTITA' (IN UNITA' DI MISURA) ( 3 dec. )<br>1,000 | * VALORE A BASE D'ASTA IVA ESCLUSA ( 5 dec. )<br>15.000,00000 | Ulteriori somme no ribasso | Somme Opzioni Rinnovi<br>5.000,00 | Somme Ripetizioni | * Somme a Disposizione<br>20.000,00 | Importo Progettazione | Importo per |  |  |
| •                                | Image: Contract of the second second secon |               |                                  |                                                       |                                                               |                            |                                   |                   |                                     |                       |             |  |  |

Figura 20- Prodotti - Selezione modello

Se non si vuole personalizzare il modello, si può usare uno dei modelli standard configurati.

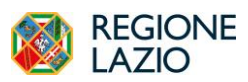

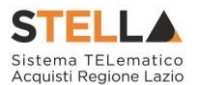

Selezionato il modello, apparirà la tabella **Elenco Prodotti**. La struttura della tabella varia a seconda del modello di Offerta adottato.

In particolare, può variare sensibilmente il numero e la tipologia di Attributi. Per attributo si intende il campo riportato nell'intestazione di ciascuna colonna (ad es. Descrizione, Importo a base d'asta, Quantità ecc.).

Gli attributi con l'asterisco saranno da compilare obbligatoriamente.

ATTENZIONE: Oltre agli attributi previsti dal modello selezionato, nella tabella Elenco Prodotti saranno riportati alcuni attributi richiesti da ANAC ai fini dell'interoperabilità.

La compilazione della tabella **Elenco Prodotti** può avvenire tramite imputazione dei valori a portale, oppure - consigliato solo nel caso ci siano da inserire molte righe - tramite upload di un file excel.

Inseriti tutti i valori obbligatori o facoltativi riportati nella tabella Elenco Prodotti, cliccando su *Verifica informazioni*, sarà possibile avere evidenza di eventuali campi non compilati o compilati erroneamente.

La corretta compilazione della riga della tabella **Elenco Prodotti** verrà segnalata da una spunta verde nella colonna *Esito Riga*.

È possibile aggiungere altre righe, attraverso il pulsante *Aggiungi*. Per ciascuna riga aggiunta sarà richiesto di compilare la tabella Prodotti in base alle regole configurate nel modello.

L'invitato dovrà dunque compilare tutte le righe configurate (ad es. se la SA intende richiedere un listino prezzi o un computo estimativo).

Se sono configurate più righe, la prima riga dovrà avere Numero Riga = 0 e riporterà la base d'asta totale. Le righe successive, numerate da 1 in poi, saranno le singole voci del listino.

Per compilare la tabella **Elenco Prodotti** attraverso il **Foglio prodotti da compilare** in formato *.xlsx*, è necessario scaricare il relativo file xlsx cliccando sull'apposito sul comando (icona della lente). Salvato sul proprio computer ed aperto in Excel il file .xlsx, si potrà procedere alla sua compilazione, inserendo le informazioni richieste per prodotto, <u>senza applicare formattazioni alle celle e senza aggiungere informazioni extra o colonne aggiuntive</u>. Il Sistema verificherà la presenza di eventuali anomalie nella compilazione del file .xlsx caricato e, nel caso in cui non siano presenti errori, tutte le colonne della tabella **Elenco Prodotti** verranno correttamente compilate.

Un messaggio di informazione a video confermerà l'operazione eseguita.

La piattaforma verifica la coerenza degli importi indicati nella sezione Prodotti e Lotti con quanto riportato in Testata impedendo la pubblicazione in caso di incoerenze.

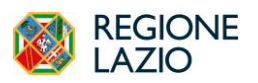

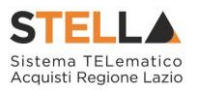

## LOTTI

Nella sezione **Lotti**, presente nel caso di AD multi-lotto, vanno inserite tutte le specifiche dei beni e servizi oggetto della procedura strutturata in più lotti a loro volta eventualmente suddivisi nelle diverse voci.

La sezioni Lotti è alternativa alla sezione Prodotti.

Come descritto per la sezione Prodotti, si dovrà definire *l'Ambito* e si dovrà scegliere un *Modello di offerta*. A seconda del modello selezionato, la successiva tabella **Elenco prodotti** conterrà diversi attributi da definire.

La tabella riportata, per AD multi-lotto, tuttavia presenterà delle specificità. Infatti, la colonna **Lotto** dovrà contenere il numero di lotto cui la riga si riferisce con un numero progressivo.

Per specificare il primo lotto, dal momento che le informazioni **Lotto** e **Voce** risultano essere già compilate di default, sarà sufficiente inserire le restanti informazioni richieste, a seconda del modello di offerta adottato.

Per inserire un nuovo lotto, cliccare sul comando *Aggiungi* posizionato nella toolbar in alto nella schermata e compilare, nella riga che verrà aggiunta, il numero del **Lotto** (progressivo rispetto al numero del lotto precedente) e tutte le informazioni richieste.

ATTENZIONE: Oltre agli attributi previsti dal modello selezionato, nella tabella Elenco Prodotti saranno riportati, nelle colonne a destra, alcuni attributi richiesti da ANAC ai fini dell'interoperabilità.

Alcuni di questi valori sono da compilare ex-novo, come ad esempio le somme non soggette a ribasso, le ripetizioni, le somme a disposizione ecc.

Altri invece saranno popolati sulla base di quanto definito in *Testata* o in *Interoperabilità* a livello di procedura, e l'utente potrà -se necessario- intervenire lotto per lotto per modificare il valore. Ad es. *Luogo ISTAT, Modalità di acquisizione, Categorie Merceologiche di cui al DPCM* ecc. potranno essere modificati lotto per lotto.

La piattaforma verifica la coerenza degli importi indicati nella sezione Prodotti e Lotti con quanto riportato in Testata.

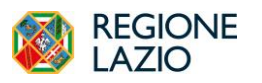

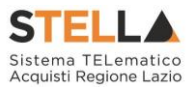

#### **CONFIGURAZIONE MODELLI BANDI**

Per gli utenti esperti che desiderano personalizzare maggiormente i modelli precaricati è disponibile il comando "*Apri dettaglio modello*", che permetterà di procedere con la modifica degli "*Attributi*" da usare ed il loro ordinamento.

|                    | Configuration Modelli Fandi                                             |                   |                                    |                                  |                 |                |           |                                  |                         |                                        |                 |  |  |  |
|--------------------|-------------------------------------------------------------------------|-------------------|------------------------------------|----------------------------------|-----------------|----------------|-----------|----------------------------------|-------------------------|----------------------------------------|-----------------|--|--|--|
| Salva Co           | na Codoma Analin' Conto Rakola Anapara Rampa Pocolam Egovaha DAL. Calad |                   |                                    |                                  |                 |                |           |                                  |                         |                                        |                 |  |  |  |
| *10                | unpi obhligs                                                            | dori sono b       | odicati in grassetto               |                                  |                 |                |           |                                  |                         |                                        |                 |  |  |  |
| Operations         |                                                                         |                   |                                    | Registro di Sistema              |                 |                | Des       |                                  |                         |                                        |                 |  |  |  |
| Rup Sec            | ende                                                                    |                   |                                    | <b>2</b> 5000760-24              |                 |                |           |                                  |                         |                                        |                 |  |  |  |
| Utente in (        | Carico                                                                  |                   |                                    |                                  |                 |                |           |                                  |                         |                                        |                 |  |  |  |
| Rup Sec            | ende                                                                    |                   |                                    |                                  |                 |                |           |                                  |                         |                                        |                 |  |  |  |
|                    |                                                                         |                   |                                    |                                  |                 |                |           |                                  |                         |                                        |                 |  |  |  |
| Azienda            |                                                                         |                   |                                    |                                  |                 |                |           |                                  |                         |                                        |                 |  |  |  |
| LAZ<br>Via del     | Ocrea S<br>Seratico 10                                                  | .p.A<br>7 00142 R | iona Italia                        |                                  |                 |                |           |                                  |                         |                                        |                 |  |  |  |
| Tel 065<br>C.F. 13 | 97711 - Fax<br>562331001                                                | PIVAIT            | 13642331001                        |                                  |                 |                |           |                                  |                         |                                        |                 |  |  |  |
| 98C c.             | rothnĝo                                                                 | and a y sines     |                                    |                                  |                 |                |           |                                  |                         |                                        |                 |  |  |  |
| Fascicale          | li Sivtema                                                              |                   |                                    | Protectalle                      |                 |                | C30       |                                  |                         |                                        |                 |  |  |  |
| Data Data          | celle.                                                                  |                   |                                    |                                  |                 |                |           |                                  |                         |                                        |                 |  |  |  |
| Les Prive          |                                                                         |                   |                                    |                                  |                 |                |           |                                  |                         |                                        |                 |  |  |  |
|                    |                                                                         |                   |                                    |                                  |                 |                |           |                                  |                         |                                        |                 |  |  |  |
|                    |                                                                         |                   |                                    |                                  |                 |                |           |                                  |                         |                                        |                 |  |  |  |
|                    |                                                                         |                   |                                    |                                  |                 |                |           |                                  |                         |                                        |                 |  |  |  |
| Ambin              |                                                                         |                   |                                    |                                  |                 |                |           |                                  |                         |                                        |                 |  |  |  |
| Servizi            |                                                                         |                   |                                    |                                  |                 |                |           |                                  |                         |                                        |                 |  |  |  |
|                    |                                                                         |                   |                                    |                                  |                 |                |           |                                  |                         |                                        |                 |  |  |  |
|                    |                                                                         |                   |                                    |                                  |                 |                |           | Attributi da usare nelle fasi de | lla gara                |                                        |                 |  |  |  |
| Aggiungi           | attributo                                                               | Naco              | undi – Visualizza – Esporta in xls |                                  |                 |                |           |                                  |                         |                                        |                 |  |  |  |
| Dinina             | Già                                                                     | Su                | Attributo                          | Descrizione Attributo            | Numero Decimali | Richiedi Firma | Tipo File | Lotto / Voce                     | Baudo Appalto Specifico | Attestato di Partecipazione / Cauzione | Offerta Tecaica |  |  |  |
| 8                  | ÷                                                                       | *                 | Text - DESCRIZIONE                 | DESCRIZIONE                      |                 |                |           | Loto / Voce 🗸 🗸                  | Obbligatorio 🗸          | Lettura v                              | Letura v        |  |  |  |
|                    |                                                                         |                   | Domain Ext - UM ODGETTO IN/2/4P    |                                  |                 |                |           | 1hm                              | Obstantial and          |                                        |                 |  |  |  |
|                    |                                                                         | ^                 |                                    |                                  |                 |                |           | ····· ·                          | Congarina C             | Ŷ                                      | Ŷ               |  |  |  |
| 8                  | Ψ                                                                       | *                 | Number - QUANTITA 🗸 🗸              | QUANTITA' (IN UNITA' DI MISURA)  | 3               | ~              |           | Voe 🗸                            | Obbligatorio 🗸          | ×                                      | ~               |  |  |  |
| 8                  | *                                                                       | ^                 | Number - VALORE A BASE D'ASTAk     | VALORE A BASE D'ASTA IVA ESCLUSA | 5               | ~              |           | Voce v                           | Obbligatorio 🗸          | ×                                      | v               |  |  |  |
| 8                  | -                                                                       |                   | Number - PREZZO OFFERTO PERv.      | PREZZO OFFERIO PER UN NA ESCLUSA | 6               | ~              |           | Voe v                            | ~                       | ~                                      | ~               |  |  |  |
| 8                  | -                                                                       |                   | Number - VALORE OFFERTO            | VALORE OFFERTO                   | 6               | ~              |           | Vboe 🗸                           | ~                       | ~                                      | ×               |  |  |  |

Figura 21- Definizione e Ordinamento Attributi

In basso, la lista degli Attributi con i relativi comandi:

| Aggiungi | attributo | Nato | ondi 🐃 Visualizza 🐃 Esporta in sh | _                                 |                 |   |                |           |              |   |                         |   |                                        |                 |   |
|----------|-----------|------|-----------------------------------|-----------------------------------|-----------------|---|----------------|-----------|--------------|---|-------------------------|---|----------------------------------------|-----------------|---|
| Elimina  | Giù       | Su   | Amributo                          | Descrizione Attributo             | Numero Decimali | 3 | Richiedi Firma | Tipo File | Lotto / Voce |   | Bando/Appalto Specifico |   | Attestato di Partecipazione / Cauzione | Offerta Tecaica |   |
| ш        | ÷         |      | Text - DESCRIZIONE                | DESCRIZIONE                       |                 |   |                |           | Lotto / Voce | ~ | Obbligatorio            | ~ | Lettura V                              | Lettura         | ~ |
| ш        | ÷         | ^    | Domain Ext - UM OSSETTO INIZIAD   | UM OQOETTO INIZIATIVA             |                 |   |                |           | Voce         | Y | Obbligatorio            | × | ~                                      |                 | ~ |
| 8        | ÷         | ^    | Number - QUANTITA                 | QUANTITA' (IN UNITA' DI MISURA)   | 3               | ~ |                |           | Voce         | ~ | Obbligatorio            | ~ | Ý                                      |                 | ~ |
| 8        | ÷         | ^    | Number - VALORE A BASE D'ASTAK    | VALORE A BASE D'ASTA IVA ESCLUBA  | 8               | ~ |                |           | Voce         | v | Obbligatorio            | ~ | Ý                                      |                 | ~ |
| 8        | ~         | ^    | Number - PREZZO OFFERTO PERv.     | PREZZO OFFERTO PER UN IVA ESCLUSA | 6               | ~ |                |           | Voce         | ~ |                         | ~ | ×                                      |                 | ~ |
|          |           |      | Number - VALORE OFFERTO           | VALORE OFFERTO                    | 5               | ~ |                |           | Voce         | ~ |                         | ~ | ~                                      |                 | ~ |
| _        |           |      |                                   |                                   |                 |   |                |           |              |   |                         |   |                                        |                 |   |
|          | ]         | LIS  | TA ATTRIBU                        | JTI                               |                 |   |                |           |              |   |                         |   |                                        |                 |   |

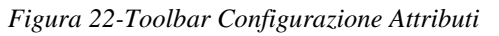

In alto, sulla griglia degli attributi, è presente una toolbar per la gestione della stessa. Il comando *Aggiungi Attributo* permette l'inserimento di una riga per specificare un nuovo attributo.

|     | Aggi | jungi att | ributo | Nasce | oodi * Visualizza * Esporta in sh |                       |                 |                |           |                  |                         |                                        |                 |
|-----|------|-----------|--------|-------|-----------------------------------|-----------------------|-----------------|----------------|-----------|------------------|-------------------------|----------------------------------------|-----------------|
| I [ | Dimi | isa 🛛     | Già    | Su .  | Attribute                         | Descrizione Attributo | Numero Decimali | Richiedi Firma | Tipo File | Lotto / Voce     | Bando/Appalto Specifico | Attestato di Partecipazione / Cauzione | Offerts Tecnica |
| Ц   | и.   |           | v      | ^     | Text - DESCRIZIONE V              | DESCRIZIONE           |                 |                |           | Lotto / Voce 🗸 🗸 | Obbigatorio V           | Letura V                               | Letura v        |

Figura 23- Aggiungi Attributo

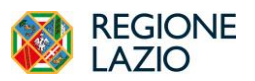

Indizione di un Affidamento Diretto

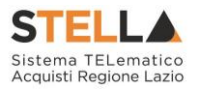

Compilare quindi le informazioni richieste prestando attenzione a non selezionare Attributi già utilizzati sul modello specifico.

Non è consentito l'inserimento di attributi duplicati.

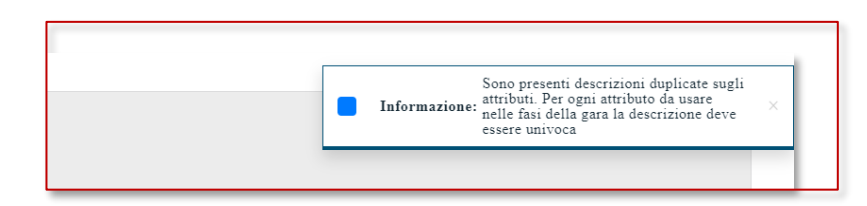

Figura 24 - Errore su attributi duplicati

I comandi "*Nascondi*" e "*Visualizza*" permettono di nascondere/visualizzare determinate colonne per semplificare la lettura della griglia. Ad esempio, cliccando su "*Nascondi*" – "*Tutto*", verranno mascherate la maggior parte delle colonne come mostrato di seguito:

| Elimina | Giù | Attributo                                                         | Descrizione Attributo             | Numero Decimali | Richiedi |
|---------|-----|-------------------------------------------------------------------|-----------------------------------|-----------------|----------|
| 2       | *   | Tipo File                                                         | DESCRIZIONE                       |                 |          |
| 1       |     | Bando/Appalto Specifico<br>Attestato Di Partecipazione / Cauzione | UM OGGETTO INIZIATIVA             |                 |          |
| 2       | -   | Offerta Tecnica<br>Offerta Economica                              | QUANTITA' (IN UNITA' DI MISURA)   | 3               | ~        |
| 1       | -   | Contratto                                                         | VALORE A BASE D'ASTA IVA ESCLUSA  | 5               | ~        |
| 2       | *   | Perfezionamento Contratto<br>Tutto                                | PREZZO OFFERTO PER UM IVA ESCLUSA | 5               | ~        |
| 2       |     | ▲ Number - VALORE OFFERTO ✓                                       | VALORE OFFERTO                    | 5               | ~        |

Figura 25-Nascondi

| Aggingi stribuin Nucondi * Vanaliza * Esporte in sh |      |    |                      |                       |                 |                |           |                  |  |  |  |  |  |
|-----------------------------------------------------|------|----|----------------------|-----------------------|-----------------|----------------|-----------|------------------|--|--|--|--|--|
| Dimina                                              | Cili | Su | Attribute            | Descrizione Attributo | Numero Decimali | Richiedi Firma | Tipo File | Lotto / Voce     |  |  |  |  |  |
| ш.                                                  | Ŧ    | ^  | Text - DESCRIZIONE V | DESCRIZIONE           |                 |                |           | Lotto / Voce 🗸 🗸 |  |  |  |  |  |

Figura 26 - Colonne Nascoste

Per visualizzare nuovamente una o tutte le colonne nascoste, cliccare sul comando "*Visualizza*" e selezionare la voce desiderata, ad esempio "*Bando/Semplificato*".

| Elimina | Giù | Attributo                              |   | Descrizione Attributo             |                             |   |
|---------|-----|----------------------------------------|---|-----------------------------------|-----------------------------|---|
|         | ~   | Tipo File                              |   | DESCRIZIONE                       |                             |   |
|         |     | Bando/Appalto Specifico                | _ |                                   | <br>Bando/Appalto Specifico |   |
|         | ~   | Attestato Di Partecipazione / Cauzione |   | UM OGGETTO INIZIATIVA             | Obbligatorio                | ~ |
| 9       | Ŧ   | Offerta Tecnica<br>Offerta Economica   |   | QUANTITA' (IN UNITA' DI MISURA)   | Obbligatorio                | ~ |
|         | ~   | Contratto                              |   | VALORE A BASE D'ASTA IVA ESCLUSA  | Obbligatorio                | ~ |
|         | ~   | Perfezionamento Contratto<br>Tutto     |   | PREZZO OFFERTO PER UM IVA ESCLUSA | Obbligatorio                | ~ |
| 8       | -   | Number - VALORE OFFERTO                | ~ | VALORE OFFERTO                    |                             | ~ |
| 9       | -   | Attach - ALLEGATO 2                    | ~ | ALLEGATO ECONOMICO                |                             |   |

Figura 27- Visualizzazione della colonna "Bando/Semplificato"

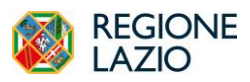

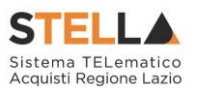

Per poter cancellare un attributo, sulla prima colonna è presente l'icona del "*cestino*". Individuare quindi la riga relativa all'attributo da eliminare e cliccare sull'icona del cestino:

| Aggius  | ji attributo | Nate | ondi * Visualizza * Esporta in sh |                                   |                 |            |              |                  |                         |                                        |                 |
|---------|--------------|------|-----------------------------------|-----------------------------------|-----------------|------------|--------------|------------------|-------------------------|----------------------------------------|-----------------|
| Elimina | Giù          | Su   | Amributo                          | Descrizione Attributo             | Numero Decimală | Richiedi J | na Tipo File | Lotto / Voce     | Bando/Appalto Specifico | Attestato-di Partecipazione / Cauzione | Offerta Tecaica |
|         | *            | ^    | Text - DESCRIZIONE V              | DESCRIZIONE                       |                 |            |              | Lotto / Voce 🗸 🗸 | Obbligatorio 🗸          | Lettura v                              | Letura v        |
| ш.      | *            | ^    | Domain Ext - UM OBGETTO INZIAD.   | UM OQOETTO INIZIATIVA             |                 |            |              | Voce V           | Obbligatorio 🗸          | ×                                      | · · · ·         |
| 8       | ÷            | ^    | Number - QUANTITA                 | QUANTITA' (IN UNITA' DI MISURA)   | 3               |            |              | Voce v           | Obbligatorio 🗸          | ~                                      | ~               |
| 8       | *            | ^    | Number - VALORE A BASE D'ASTAK    | VALORE A BASE D'ASTA IVA ESCLUBA  | 8               |            |              | Voce V           | Obbligatorio 🗸          | ×                                      | ×               |
| 8       | *            | ^    | Number - PREZZO OFFERTO PERv.     | PREZZO OFFERTO PER UN IVA ESCLUSA | 6               |            |              | Voce ~           | Ý                       | ~                                      | ~               |
| 8       | ~            |      | Number - VALORE OFFERTO           | VALORE OFFERTO                    | 5               |            |              | Voce             | ~                       | v                                      | ~               |

Figura 28 - Eliminare un attributo

Per applicare la modifica, bisogna cliccare sul comando "*Conferma*" in alto sulla toolbar. Un messaggio a video confermerà l'operazione. Nel caso sia stato eliminato un attributo "**obbligatorio**" sul modello perché definito nelle formule, il Sistema segnalerà errore. Cliccare quindi su "*Chiudi*" per visualizzare la griglia modificata.

<u>Gli attributi definiti sul modello sono quindi le informazioni che vengono utilizzate durante le fasi dell'Affidamento diretto.</u> La colonna "*Descrizione Attributo*" è l'informazione visibile all'utente sulla testata della griglia "*Elenco Prodotti*".

| Ambit                             | 0                                                                |                                                                            |                                                                                                    |                                                                                                    | Modello Offi         | ferta           |                                            |                |                            | Apri dettaglio modello                     | -                                                                            | 1                         |                                                                                         |                                    |                                    |                                                                                                    |                                           |                |
|-----------------------------------|------------------------------------------------------------------|----------------------------------------------------------------------------|----------------------------------------------------------------------------------------------------|----------------------------------------------------------------------------------------------------|----------------------|-----------------|--------------------------------------------|----------------|----------------------------|--------------------------------------------|------------------------------------------------------------------------------|---------------------------|-----------------------------------------------------------------------------------------|------------------------------------|------------------------------------|----------------------------------------------------------------------------------------------------|-------------------------------------------|----------------|
| Ser                               | izi                                                              |                                                                            |                                                                                                    |                                                                                                    | RDO SER              | WIZI            |                                            |                |                            | 1                                          |                                                                              |                           |                                                                                         |                                    |                                    |                                                                                                    |                                           |                |
|                                   |                                                                  |                                                                            |                                                                                                    |                                                                                                    |                      |                 |                                            |                |                            |                                            |                                                                              |                           |                                                                                         |                                    |                                    |                                                                                                    |                                           |                |
| Foglio                            | prodotti                                                         | da compilare                                                               |                                                                                                    |                                                                                                    | Seleziona Pro        | rodotti         |                                            |                |                            | Foglio prodotti seleziona                  | to                                                                           |                           |                                                                                         |                                    |                                    |                                                                                                    |                                           |                |
| Q                                 |                                                                  |                                                                            |                                                                                                    |                                                                                                    | 8                    |                 |                                            |                |                            |                                            |                                                                              |                           |                                                                                         |                                    |                                    |                                                                                                    |                                           |                |
| Sele<br>Esito v                   | ciona per                                                        | r scaricare il i<br>nformazioni                                            | template da caricare                                                                                                    |                                                                                                    | Seleziona i<br>excel | Ficona per effe | ttuare Il caricame                         | nto dei prodoi | tti in formato             |                                            |                                                                              |                           |                                                                                         |                                    |                                    |                                                                                                    |                                           |                |
| 1/1 «                             | < [1]                                                            | >>>                                                                        |                                                                                                    |                                                                                                    |                      |                 |                                            |                |                            | List                                       | a Articoli                                                                   |                           |                                                                                         |                                    |                                    |                                                                                                    |                                           |                |
| 1/1 «<<br>Esite Rig               | < III                                                            | > >><br>mero Riga                                                          | * DESCRIZIONE                                                                                                    | • UM OGGETTO INIZI                                                                                                    | IATIVA *Q            | QUANTITA" (D    | N UNITA' DI MIS                            | URA) (3 dec    | .) *Valo                   | List<br>RE A BASE D'ASTA IVA ESC           | a Articoli<br>CLUSA(5 dec.)                                                  | l Iteriori somı           | me no ribatso                                                                           | Somme Opzioni                      | i Rinnovi                          | Somme Ripetizio                                                                                          | mi + Somme i                              | a Disposizione |
| 1/1 «                             | < III                                                            | > >><br>mero Riga                                                          | * DESCRIZIONE                                                                                                    | * UM OGGETTO INIZI                                                                                                    | IATIVA *Q            | QUANTITA' (D    | N UNITA' DI MIS                            | URA) (3 dec    | r.) *VALO                  | List<br>RE A BASE D'ASTA IVA ESO           | a Articoli<br>CLUSA(fdrc.)                                                   | l Iteriori somı           | ne no ribasso                                                                           | Somme Opzion                       | i Rinnovi                          | Somme Ripetizio                                                                                          | • Somme :                                 | a Disposizione |
| 1/1 «<<br>Esite Rig               | < [1]<br>pa Num<br>chum Ni<br>Gii Su                             | > >><br>mero Riga                                                          | * DESCRIZIONE<br>sulture * Experts in th<br>20200E *                                                                                                    | • UM OGGETTO INIZI<br>Perdika Arriva<br>Escuzioa                                                                                                    | IATIVA *Q            | QUANTITA' (D    | N UNITA' DI MIS                            | URA) ( 3 dec   | r.) * VALO<br>Redotd Firms | List<br>RE A BASE D'ASTA IVA ESC<br>Tyeffe | Lame These                                                                   | Citeriori somi            | me mo ribasso<br>Basde Appelte Speci                                                    | Somme Opzion<br>to                 | i Rinnovi<br>Atento d.7u<br>Latura | Somme Ripetizio<br>rucipaciose (Contros                                                                  | eni + Somme i<br>Otters Teaks             | a Disposizione |
| 1/1 <<<br>Esito Rig<br>gjungi att | < El<br>pa Nun<br>churs Ni<br>Gii Su<br>v A                      | > >><br>mero Riga<br>faceseli = Vito<br>a Anthon<br>Ter-DESC<br>oun De     | * DESCRIZIONE<br>where * Equence in the<br>PROME v<br>-um consertion rezule.                                                                                                    | * UM OGGETTO INIZI<br>Decitina Altibus<br>Talicizzos<br>Talicizzos<br>Talicizzos                                                                                                    | IATIVA •Q            | QUANTILA' (D    | N UNITA' DI MIS                            | URA) ( 3 dec   | Testind Press              | List<br>RE A BASE D'ASTA IVA ESO<br>Tuotio | Latter These                                                                 | C tteriori soma<br>~<br>~ | ne no ribasso<br>Inde Apple Speci<br>Cosporo<br>Cosporo                                 | Somme Opzion<br>Ios<br>V           | Anutas & Pe                        | Somme Ripetizi<br>rucipaciose Concions<br>v                                                              | oni + Somme i<br>Others Teaks<br>Letters  | a Disposizione |
| 1/1 «<<br>Esite Rig<br>gjungi att | < 111<br>pa Num<br>chans No<br>chans No<br>chan Sa<br>v A<br>v A | > >><br>mero Riga<br>fuered = Vio<br>a Anthon<br>See Costo<br>Dona De<br>D | * DESCRIZIONE<br>Indus - Egents in sh<br>PRDOME v<br>-UM 0008TTO PRDM-<br>-UM 0008TTO RDM-                                                                                       | * UM OGGETTO INIZI<br>Borisina Mriter<br>Escuzzos<br>Mrosetto publicas<br>Quenta grupta balanta                                                                                                    | 2ATIVA * Q           | QUANTILA' (D    | N UNITA' DI MIS                            | URA) (3 dec    | i.) *VALO                  | List<br>RE A BASE D'ASTA IVA EM<br>TRAFR   | Latter Vises                                                                 | Cheriori soma<br>v        | me no ribasso<br>Bash Appin Spot<br>Chilgano<br>Distano<br>Chilgano                     | Somme Opzion<br>ko<br>v<br>v       | i Rinnovi<br>Atean d7v<br>Latur    | Somme Ripetizio<br>rudpatoss 'Cratios<br>~<br>~                                                          | eni * Somme e<br>Otten baaa<br>Letus      | a Disposizione |
| 1/1 <<                            | < III<br>pa Nun<br>Gin Sa<br>v A<br>v A                          | S SS                                                                       | DESCRIZIONE     autors      Equents in th     TheDone      UN     UN     UN     TTA     UN     UN     TTA     UN                                                                 | CM OGGETTO INIZI      Decision Ambre      Exclusion      Colorestee Discussor      Colorestee Discussor      Colorestee Discusor      Colorestee Discussor      Coloreste | IATIVA * Q           | PUANTITA' (D    | N UNITA' DI MIS<br>juant Incisal<br>3<br>5 | URA) ( 3 dec.  | Echied Frees               | List<br>RE A BASE D'ASTA IVA EM<br>19479   | Later Vise<br>Later Vise<br>Later Vise<br>Later Vise<br>Vise<br>Vise<br>Vise |                           | les er sibasse<br>Bestri Agein Spoi<br>Cesigenne<br>Cesigenne<br>Cesigenne<br>Cesigenne | Somme Opzion<br>bo<br>v<br>v       | i Rinnovi<br>Atexas & Pa<br>Letura | Somme Ripetizi<br>recipation Contou<br>v<br>v<br>v<br>v<br>v<br>v<br>v<br>v<br>v<br>v<br>v<br>v<br>v     | eni * Somme e<br>Others Trease<br>Letters | a Disposizione |
| Esito Rig                         | A Dun<br>A Nun<br>Saw Nu<br>Già Sa<br>V A<br>V A<br>V A          | S SS                                                                       | DESCRIZIONE     autors     Egenna in di     m2004     v      unotation network     unotation     unotation     unotation     unotation     unotation     unotation     unotation | CM OGGETTO INIZI      Devision Andrew      Stocasses     Control of Control of Control      Control of Control of Control      Control of Control of Control      Control of Control      Control of Control      Control      Contro      Control      Control      Control      | AATIVA *Q            | PUANTILA (D     | N UNITA' DI MIS<br>imen Detadi<br>1<br>5   | URA) ( 3 dec   | E.) + VALO                 | List<br>RE A BASE D'ASTA IVA ESI<br>Turfis | LUSA(fdr.)                                                                   | V teriori semi            | leade Agacto Speci<br>Dissignerio<br>Costignerio<br>Costignerio<br>Costignerio          | Somme Opzioni<br>ko<br>v<br>v<br>v | Atenno 4 Pe                        | Somme Ripetizi<br>recipitur Centur<br>v<br>v<br>v<br>v<br>v<br>v<br>v<br>v<br>v<br>v<br>v<br>v<br>v<br>v | New Yourseam                              | a Disposizione |

Figura 29 - Confronto Modello con Griglia Prodotti

Le colonne "Giù" e "Su", servono per spostare l'ordine delle colonne nella griglia "Elenco **Prodotti**".

Sulla colonna "*Attributo*" viene indicata la tipologia dell'informazione richiesta. Per informazioni di tipo testuali sarà necessario selezionare un attributo di tipo "*Text*", per informazioni di tipo numerico come, ad esempio, la quantità o il prezzo, vanno indicati attributi

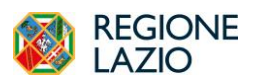

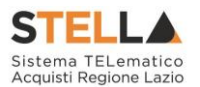

di tipo "*Number*", per predisporre il caricamento degli allegati, vanno inseriti attributi di tipo "*Attach*" ecc..

Alcuni attributi, inoltre, sono correlati a descrizioni <u>non editabili</u> come ad esempio "*Number – QUANTITA (IN UNITÀ DI MISURA)*", "*Attach – ALLEGATO 1*", altri invece possono essere personalizzate e quindi appariranno editabili come ad esempio "*Text Descrizione*".

| Aggiungi | attributo | Nasc | ondi 🔻 Visualizza 👻 Esporta in xls |                                   |
|----------|-----------|------|------------------------------------|-----------------------------------|
| Elimina  | Giù       | Su   | Attributo                          | Descrizione Attributo             |
|          | *         |      | Text - DESCRIZIONE                 | DESCRIZIONE                       |
| 0        | ~         |      | Domain Ext - UM OGGETTO INIZIAV    | UM OGGETTO INIZIATIVA             |
|          | ~         |      | Number - QUANTITÁ 🗸 🗸              | QUANTITA' (IN UNITA' DI MISURA)   |
|          | *         |      | Number - VALORE A BASE D'ASTAV     | VALORE A BASE D'ASTA IVA ESCLUSA  |
|          | ~         |      | Number - PREZZO OFFERTO PERv.      | PREZZO OFFERTO PER UM IVA ESCLUSA |
|          | -         | ۸    | Number - VALORE OFFERTO V          | VALORE OFFERTO                    |
|          | ~         |      | Attach - ALLEGATO 2                | ALLEGATO ECONOMICO                |

Figura 30 - Personalizzazione degli Attributi (1)

In relazione ad ogni attributo occorre stabilire a che livello va definito, quindi a livello di **Lotto** o di ciascuna **Voce**. Ad esempio, un attributo "Scheda tecnica", di tipo allegato, se previsto a livello di singola Voce, indica che l'OE dovrà allegare una scheda tecnica per ciascun prodotto/servizio presente in tabella per ciascun lotto. Al contrario, se la "Scheda tecnica" è prevista a livello di Lotto, l'OE dovrà presentare una sola scheda tecnica per ciascun lotto a cui partecipa.

Per quanto riguarda le colonne "*Bando/Semplificato*", "*Offerta Economica*" ecc. va indicato uno dei valori disponibili nella lista ovvero:

- Lettura vuol dire che l'informazione risulterà in sola lettura nella relativa fase;
- *Scrittura* vuol dire che il dato è editabile ma non obbligatorio nella relativa fase;
- *Obbligatorio* vuol dire che l'informazione viene resa obbligatoria nella fase corrispondente;
- *Calcolato* vuol dire che quel valore viene calcolato automaticamente dall'applicazione in base a quanto definito nella relativa formula (Dettagli).

Di seguito un esempio:

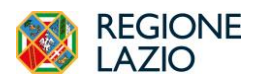

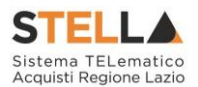

| Lotto / Voce |   | Bando/Appalto Specifico                           | Attestato di Partecipazione / Cauzione | Offerta Tecnica | Offerta Economica | Contratto   |
|--------------|---|---------------------------------------------------|----------------------------------------|-----------------|-------------------|-------------|
| Lotto / Voce | ~ | Obbligatorio V                                    | Lettura 🗸                              | Lettura 🗸       | Lettura 🗸         | Scrittura 🗸 |
| Voce         | ~ | Lettura<br>Scrittura<br>Obbligatorio<br>Calcolato | ~                                      | ~               | Lettura           | ×           |
| Voce         | ~ | Obbligatorio V                                    | ~                                      | ~               | Lettura 🗸         | ~           |
| Voce         | ~ | Obbligatorio V                                    | ~                                      | ~               | Lettura 🗸         | ~           |
| Voce         | ~ | ~                                                 | ~                                      | ~               | Obbligatorio V    | Scrittura 🗸 |
| Voce         | ~ | ~                                                 | ~                                      | ~               | Calcolato 🗸       | Scrittura 🗸 |
| Lotto        | ~ | ~                                                 | ~                                      | ~               | Scrittura 🗸       | ~           |
|              |   |                                                   |                                        |                 |                   |             |

*Figura 31 - Personalizzazione degli Attributi (2)* 

Nella sezione Calcolo Valore Economico, viene impostata una formula per il calcolo del valore economico dell'Offerta. La formula varia sulla base del criterio di formulazione offerta economica. Sugli Affidamenti diretti si suggerisce di non modificare tale formula.

|          |                               |   |                               | Calcolo valore economico        |
|----------|-------------------------------|---|-------------------------------|---------------------------------|
| Aggiungi | Formula                       |   |                               |                                 |
| Elimina  | Criterio Formulazione Offerte |   | Valore Offerta                | Valore Base Asta                |
| 0        | Prezzo 🗸                      | · | Number - Valore Offerto 🗸 🗸 🗸 | VALORE A BASE D'ASTA IVA ESCLM. |
|          |                               |   |                               |                                 |

Figura 32 – Calcolo del Valore Economico.

È, inoltre, possibile impostare il calcolo automatico del valore di un determinato attributo. Di seguito un esempio:

Abbiamo impostato come "*Calcolato*" nella fase di configurazione "*Bando/Semplificato*" (compilazione del bando) l'attributo "*Number – VALORE BASE D'ASTA IVA ESCLUSA*".

| Aggiu   | ngi attı | ributo | Nascondi 👻 Visualizza 👻 Es      | porta in xls                  |                 |                |           |              |                       |
|---------|----------|--------|---------------------------------|-------------------------------|-----------------|----------------|-----------|--------------|-----------------------|
| Elimina | Giù      | Su     | Attributo                       | Descrizione Attributo         | Numero Decimali | Richiedi Firma | Tipo File | Lotto / Voce | Bando/Appalto Specifi |
|         | ~        | -      | Text - DESCRIZIONE              |                               |                 |                |           | Lotto 🗸      | Lettura               |
|         | -        | -      | Number - QUANTITÀ DI UNITÀ DI M |                               | Seleziona V     |                |           | Lotto 🗸      | Lettura               |
| 8       | Ψ.       |        | Number - VALORE A BASE D'ASTAV  | VALORE A BASE D'ASTA IVA ESCL | Seleziona 🗸     |                |           | Voce 🗸 🗸     | Calcolato             |
| 9       | -        |        | Number - CAMPO NUMERICO 1 V     |                               | Seleziona V     |                |           | Seleziona V  |                       |
| 00      | ~        |        | Number - CAMPO NUMERICO 2 🗸     |                               | Seleziona V     |                |           | Seleziona V  |                       |

Figura 33 – Calcolato

In basso, nella sezione "*Colonne Calcolate*", bisogna inserire la formula per ricavare il dato calcolato. Cliccare quindi sul comando "*Aggiungi*" come mostrato di seguito:

| _     |            |         | _  |       |                     | Colonne calcolate      |         |      |                  |
|-------|------------|---------|----|-------|---------------------|------------------------|---------|------|------------------|
| <br>Ł | Aggiungi ( | Calcolo |    |       |                     |                        |         |      |                  |
| Τ     | Elimina    | Giù     | Su | Esito | Descrizione Calcolo | Attributo Da Calcolare | Formula | Apri | Verifica Formula |
|       | 010        | Ŧ       | ρ  |       |                     | Seleziona V            | ĥ       | Q    | 0                |

Figura 34– Colonne Calcolate

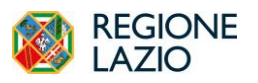

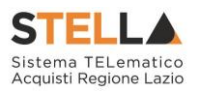

Nella colonna "*Descrizione Calcolo*" bisogna inserire un testo identificativo, es. "*Base d'Asta Complessivo*".

Nella colonna "*Attributo da Calcolare*" bisogna selezionare l'attributo impostato come "*Calcolato*". Nel nostro caso è "*Number – VALORE BASE D'ASTA IVA ESCLUSA*".

|          |         |    |       |                         | Colonne calcolate              |         |      |                  |
|----------|---------|----|-------|-------------------------|--------------------------------|---------|------|------------------|
| Aggiungi | Calcolo |    |       |                         |                                |         |      |                  |
| Elimina  | Giù     | Su | Esito | Descrizione Calcolo     | Attributo Da Calcolare         | Formula | Apri | Verifica Formula |
|          | Ŧ       | Q  |       | Base d'Asta Complessivo | Number - VALORE A BASE D'ASTAY |         | P    | 0                |
|          |         |    |       |                         |                                |         |      |                  |

*Figura 35–Selezione dell'Attributo da calcolare* 

Nella colonna "*Formula*" deve essere digitata o composta la formula. Per comporre la formula, cliccare sull'icona della lente nella colonna "*Apri*", apparirà la seguente schermata:

|                              |                  | ×       |
|------------------------------|------------------|---------|
| Formula - Ca                 | alcolatrice      |         |
| Descrizione<br>Calcolo       |                  |         |
| Base d'Asta Complessivo      |                  |         |
| Attributo<br>Da<br>Calcolare |                  |         |
| VALORE A BASE D'AS           | STA IVA ESCLY.   |         |
| Operando                     |                  |         |
| Seleziona                    | $\sim$           | -       |
| ОК                           | Verifica formula | Annulla |

Figura 36– Formula per l'attributo Calcolato

In alto vengono riportati i dati inseriti sulla riga "Colonne Calcolate" (Descrizione Calcolo e Attributo da Calcolare).

Selezionare quindi il primo "*Operando*", nel nostro caso è "*Costo Manutenzione Articoli*" come mostrato di seguito:

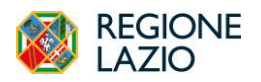

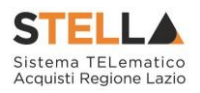

Figura 37– Selezione del primo Operando

Una volta selezionato l'operando, cliccare sul comando "Aggiungi Operando" come mostrato di seguito:

| Attributo<br>Da<br>Calcolare    |                  |         |
|---------------------------------|------------------|---------|
| VALORE A BASE D'ASTA IVA ESCLY. |                  |         |
| Operando                        |                  |         |
| VALORE A BASE D'ASTA IVA ESCLY. |                  |         |
| Operatore                       |                  |         |
| Seleziona V                     |                  |         |
| Aggiungi operando Aggiungi oper | ratore<br>LUSA]  | 6       |
|                                 |                  |         |
| OK                              | Verifica formula | Annulla |

Figura 38– Selezione del primo Operando

L'informazione verrà trasferita nella text area sottostante. Selezionare adesso l'Operatore come mostrato di seguito:

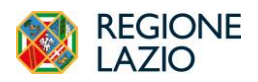

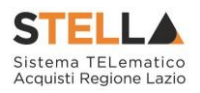

| Da<br>Calcolare                                                      |       |   |  |
|----------------------------------------------------------------------|-------|---|--|
| VALORE A BASE D'ASTA IVA ESCU                                        | ×     |   |  |
| Operando                                                             |       |   |  |
| VALORE A BASE D'ASTA IVA ESCU                                        | ×     |   |  |
| Operatore                                                            |       |   |  |
| Seleziona                                                            | ~     |   |  |
| Seleziona<br>Addizione<br>Sotrazione<br>Moltiplicazione<br>Divisione | atore |   |  |
| EXP                                                                  | JUSA] |   |  |
|                                                                      |       |   |  |
|                                                                      |       |   |  |
|                                                                      |       | - |  |

Figura 39 – Aggiunta dell'Operatore

Cliccare quindi su "Aggiungi Operatore":

| Operando                              |                                          |   |  |
|---------------------------------------|------------------------------------------|---|--|
| VALORE A BASE D'A                     | STA IVA ESCLY.                           |   |  |
| Operatore                             |                                          |   |  |
| Addizione                             | ~                                        |   |  |
| Aggiungi operando<br>[VALORE A BASE D | Aggiungi operatore<br>ASTA IVA ESCLUSA]- | • |  |
|                                       |                                          |   |  |

Figura 40– Aggiunta dell'Operatore

Inserire quindi il secondo Operando come descritto in precedenza e cliccare su "Verifica Formula":

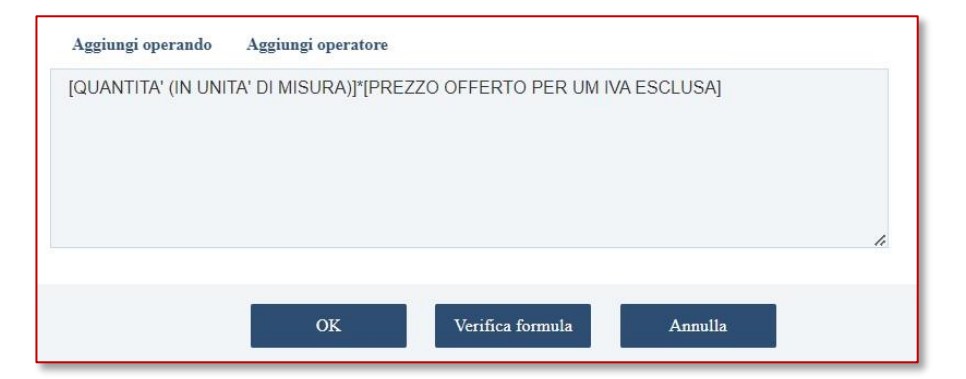

Figura 41 – Verifica della Formula

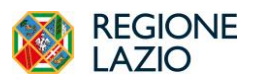

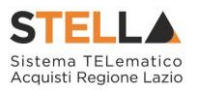

Un messaggio a video informerà l'utente sulla corretta imputazione della formula inserita. Cliccare quindi su "*OK*" per tornare alla schermata precedente.

| limina | Giù | Su | Esito | Descrizione Calcolo | Attributo Da Calcolare    | Formula                                   | Apri | Verifica Formula |
|--------|-----|----|-------|---------------------|---------------------------|-------------------------------------------|------|------------------|
| 1      | -   |    |       | VALORE OFFERTO      | Number - VALORE OFFERTO V | [QUANTITA' (IN UNITA' DI MISURA)]*[PREZZO | P    | 0                |

Figura 42- Formula

Come si può notare dall'immagine precedente, la formula verrà riportata nella relativa colonna.

Nella colonna "*Verifica Formula*", è possibile riavviare il controllo sulla formula inserita, cliccando sull'icona predisposta come evidenziato di seguito.

| limina | Giù | Su | Esito | Descrizione Calcolo | Attributo Da Calcolare | Formula                                   | Apri | Verifica Formula |
|--------|-----|----|-------|---------------------|------------------------|-------------------------------------------|------|------------------|
|        |     |    |       |                     |                        | [QUANTITA' (IN UNITA' DI MISURA)]*[PREZZO |      | 20               |

Figura 43 – Verifica Formula

N.B.: Tutti gli attributi coinvolti nei calcoli devono essere di tipo "Numerico".

Una volta terminata la compilazione del modello, cliccare su "*Conferma*" per renderle effettive. Un messaggio a video confermerà l'operazione. Cliccare quindi su "*Chiudi*" per tornare sulla scheda "*Prodotti*".

| Ambito                                                                              | Modello Offerta    | Apri dettaglio modello                                                                                         |
|-------------------------------------------------------------------------------------|--------------------|----------------------------------------------------------------------------------------------------|
| Servizi 🗸                                                                           | RDO SERVIZI V      | ,                                                                                                    |
| Foglio prodotti da compilare                                                        | Seleziona Prodotti | Foglio prodotti selezionato                                                                                    |
| P                                                                                   | 8                  |                                                                                                    |
|                                                                                     |                    |                                                                                                    |
| 1/1 «< < II > »                                                                     |                    | Elenco Prodotti                                                                                                |
| 1/1 ≪ < 🔃 > ≫<br>Aggiungi Verifica Informazioni                                     |                    | Elenco Prodotti                                                                                                |
| 1/1 ≪ < □□ > >><br>Aggiungi Verifica Informazioni<br>Elimina Edito Riga Numero Riga | * DESCRIZIONE      | * UM OGGETTO INIZIATIVA * QUANTITA' (IN UNITA' DI MISURA) (3 dec.) * VALORE A BASE D'ASTA IVA ESCLUSA (5 dec.) |

Figura 44 – Prodotti

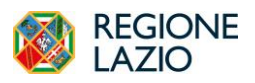

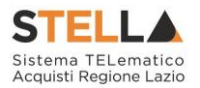

Una volta definito il modello, L'"Elenco Prodotti" potrà essere compilato in uno dei due seguenti modi:

- Compilazione dell'Elenco prodotti direttamente a video (preferibile nel caso si debbano caricare pochi articoli/servizi);
- Caricamento dell'Elenco Prodotti tramite l'xlsx (preferibile nel caso si debbano caricare numerosi articoli/servizi).

Di seguito verranno descritte le due procedure.

## • Compilazione dell'elenco prodotti direttamente a video

Per inserire delle righe, cliccare sul comando "Aggiungi" tante volte quanti sono i prodotti/servizi da caricare.

| Aggiur  | ngi Verif         | ica Informazior | 11                                                                                                    |                                                                                                    |                                                                                                    |                                                                                                    |
|---------|-------------------|-----------------|----------------------------------------------------------------------------------------------------|----------------------------------------------------------------------------------------------------|----------------------------------------------------------------------------------------------------|----------------------------------------------------------------------------------------------------|
| Elimina | Esito Riga        | Numero Riga     | * DESCRIZIONE                                                                                                    | * UM OGGETTO INIZIATIVA                                                                                                    | * QUANTITA' (IN UNITA' DI MISURA) ( 3 dec. )                                                                                                    | * VAI                                                                                                    |
| 9       |                   | 0               |                                                                                                    |                                                                                                    |                                                                                                    |                                                                                                    |
| 0       |                   |                 |                                                                                                    |                                                                                                    |                                                                                                    |                                                                                                    |
|         | Aggiun<br>Elimina | Aggiungi Verif  | Aggiungi     Verifica Informazion       Elimina     Esito Riga     Numero Riga       Image: State State | Aggiungi         Verifica Informazioni           Elimina         Esto Riga         Numero Riga         + DESCRIZIONE           Image: Strate Constraint of the strate Constraint of the strate Constrate Constrate Constraint of the strate Constraint of the strate | Agginut         Vertraining           Flimina         Editor Riga         • DESCRIZIONE         • UM OGGETTO INIZIATIVA           ************************************ | Aggint         Vertication           Flimin         Editor         Namero Riga         *DESCRIZIONE         *UM OGGETTO INIZIATIVA         *QUANTITA' (DN UNITA' DI MISURA) (3 dec.)           ************************************ |

Figura 45 – Elenco Prodotti

Compilare quindi le informazioni inserendo il n° riga partendo da " $\theta$ " e la "*Descrizione*" generica della richiesta.

| Servizi 🗸                                                       | Modello Offerta<br>RDO SERVIZI V                            | Apri dettaglio modelio      |
|-----------------------------------------------------------------|-------------------------------------------------------------|-----------------------------|
| oglio prodotti da compilare                                     | Seleziona Prodotti                                          | Foglio prodetti selezionato |
| Seleziona per scaricare il semplate da caricare<br>informazioni | Seleziona l'icona per effettuare il carica<br>formato excel | nento del prodotti In       |
|                                                                 |                                                             |                             |
| 1 ≪ < ₽1 > >><br>Aggingi Verifica Informazioni                  |                                                             | Elenco Prodot               |

Figura 46 – Compilazione Prodotti

Terminata la compilazione delle righe, cliccare sul comando "*Verifica Informazioni*" per controllare che tutti i campi obbligatori siano stati compilati.

In caso di anomalie il Sistema ne darà evidenza nella colonna "*Esito Riga*" come riportato di seguito:

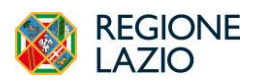

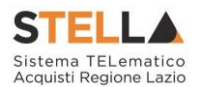

| Esito verific       | a informazioni                      |             |               |                         |
|---------------------|-------------------------------------|-------------|---------------|-------------------------|
| Il Foglio           | Prodotti presenta anomalie          |             |               |                         |
|                     |                                     |             |               |                         |
| .1/1 «< «           |                                     |             |               |                         |
|                     |                                     |             |               |                         |
|                     |                                     |             |               |                         |
|                     |                                     |             |               |                         |
| Aggiungi            | Verifica Informazioni               |             |               |                         |
| Aggiungi<br>Elimina | Verifica Informazioni<br>Esito Riga | Numero Riga | * DESCRIZIONE | * UM OGGETTO INIZIATIVA |
| Aggiungi<br>Elimina | Verifica Informazioni<br>Esito Riga | Numero Riga | * DESCRIZIONE | * UM OGGETTO INIZIATIVA |

Figura 47 – Esito riga

Correggere quindi le informazioni errate e cliccare sul comando "*Verifica Informazioni*" per eseguire nuovamente i controlli di Sistema.

## • Caricamento dell'Elenco Prodotti tramite l'xlsx

Come anticipato, è possibile scaricare il template per la compilazione degli articoli in Excel facendo click sull'icona della lente 🔎 accanto alla relativa dicitura:

| Testata Interoperabilità Att                           | i Informazioni Tecniche Prodotti | Busta Documentazione Busta Economica Rife                    | rimenti Note Cronologia PCP Cronologia | Documenti Offerte Ricevute Destinatari Alle  | gati Rettifiche, Prorog                       |     |
|--------------------------------------------------------|----------------------------------|--------------------------------------------------------------|----------------------------------------|----------------------------------------------|-----------------------------------------------|-----|
| Ambito<br>Servizi                                      | ~                                | Modello Offerta<br>RDO SERVIZI V                             | Apri dettaglio modello                 |                                              |                                               |     |
| Foglio prodotti da compilare                           | ]                                | Seleziona Prodotti                                           | Foglio prodotti selezio                | nato                                         |                                               |     |
| Seleziona per scaricare<br>Esito verifica informazioni | il template da caricare          | Seleziona l'icona per effettuare il carican<br>formato excel | uento del prodotti in                  |                                              |                                               |     |
| Aggiungi Verifica In                                   | formazioni                       |                                                              |                                        |                                              | Elenco Prodot                                 | Iti |
| Elimina Esito Riga                                     | Numero Riga + DESCRIZIO          | NE                                                           | * UM OGGETTO INIZIATIVA                | * QUANTITA' (IN UNITA' DI MISURA) ( 3 dec. ) | * VALORE A BASE D'ASTA IVA ESCLUSA ( 5 dec. ) | CUI |

Figura 48 – Scarica Template Prodotti

Dopo aver compilato la lista dei Prodotti fuori piattaforma, è necessario ricaricare il file a Sistema facendo clic sull'icona , prestando attenzione all'"*Esito dell'operazione*", indicato nell'apposito campo. Nel caso in cui alcuni lotti/prodotti non superino i controlli di validazione, il Sistema segnalerà un errore indicando anche la correzione da apportare. In particolare, verrà mostrato il messaggio "*Informazione: il foglio Prodotti presenta anomalie*" e in corrispondenza della riga "*errata*" di ciascun articolo/servizio caricato nella griglia "Elenco Prodotti" verrà visualizzata l'icona con la descrizione dettagliata del problema riscontrato. È possibile correggere eventuali errori direttamente a video come descritto in precedenza.

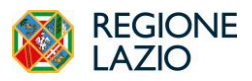

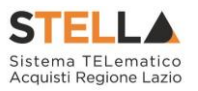

Nel caso di Richiesta di preventivo/Affidamento diretto suddivisa in lotti la scheda per il caricamento dei prodotti/servizi è denominata "*Lotti*".

| Ambito                        |                                     |                     |         | Modello Offerta                                 |                               | Apri dettaglio modello      |                        |
|-------------------------------|-------------------------------------|---------------------|---------|-------------------------------------------------|-------------------------------|-----------------------------|------------------------|
| Servizi                       |                                     | ~                   |         | RDO SERVIZI                                     | ~                             | 1                           |                        |
| oglio prodo                   | tti da compilare                    |                     |         | Seleziona Prodotti                              |                               | Foglio prodotti selezionato |                        |
| P                             |                                     |                     |         | Ø                                               |                               |                             |                        |
| Seleziona                     | per scaricare                       | il template da ci   | artcare | Seleziona l'icona per effettua<br>formato excel | are il caricamento dei prodot | tt in                       |                        |
| sito verifica                 | a informazioni                      |                     |         |                                                 |                               |                             |                        |
|                               |                                     |                     |         |                                                 |                               |                             |                        |
|                               |                                     |                     |         |                                                 |                               |                             |                        |
| '1≪ <                         | 11 > »                              |                     |         |                                                 |                               |                             |                        |
| 0≪∢                           | U > >>                              |                     |         |                                                 |                               |                             |                        |
| <sup>−1</sup> ≪ <<br>Aggiungi | U) > >><br>Verifica In              | formazioni          |         |                                                 |                               |                             |                        |
| <sup>1</sup> « « «            | D] > ≫<br>Verifica In<br>Esito Riga | formazioni<br>Lotto | Voce    | cie                                             |                               | * DESCRIZIONE               | * UM OGGETTO INZLATIVA |

Figura 49 - Compilazione Lotti

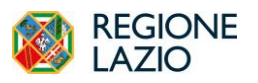

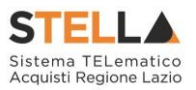

#### **BUSTA DOCUMENTAZIONE**

Nella sezione "*Busta Documentazione*" andranno specificate le dichiarazioni e la documentazione amministrativa che sarà richiesta all'Operatore Economico per la propria offerta.

In particolare, in tale sezione è possibile:

- specializzare il documento DGUE;
- predisporre tutta la documentazione amministrativa.

Sulla base del tracciato predisposto da ANAC, la piattaforma attiverà il DGUE strutturato di default nei casi in cui la PCP di ANAC richieda obbligatoriamente tale elemento. Per le ipotesi in cui il DGUE strutturato non sia richiesto dalla PCP, il default sarà su "no", lasciando tuttavia libertà alla Stazione Appaltante di attivare comunque il DGUE strutturato (ad es. per facilitare le verifiche sul possesso requisiti tramite FVOE).

Per maggiori informazioni sulla configurazione e gestione del DGUE strutturato, si faccia riferimento al manuale dedicato.

Si segnala che in caso di DGUE strutturato, se l'offerta è fatta da un RTI o da azienda che fa ricorso ad impresa ausiliaria o impresa esecutrice dei lavori, la piattaforma richiederà la compilazione di un DGUE strutturato per ciascuna azienda dichiarata.

| Testata | Interoperabilità   | Atti | Informazio | ni Tecniche Pr | rodotti Bu | ista Documentazione  | Busta Economica  | Riferimenti | Note | Cronologia PCP | Cronologia | Documenti  | Offerte Ricevute | Destinatari | Allegati Rettifiche, Prorog |
|---------|--------------------|------|------------|----------------|------------|----------------------|------------------|-------------|------|----------------|------------|------------|------------------|-------------|-----------------------------|
| D       | JUE Strutturato    |      |            |                |            | Specializza modulo D | GUE Request Mand | ataria      |      |                |            |            |                  |             |                             |
| 1       | 10                 |      | ~          |                |            | 1                    |                  |             |      |                |            |            |                  |             |                             |
|         |                    |      |            |                |            |                      |                  |             |      |                |            |            |                  |             |                             |
|         |                    |      |            |                |            |                      |                  |             |      |                |            |            |                  |             |                             |
|         |                    |      |            |                |            |                      |                  |             | E    | lenco documen  | ti         |            |                  |             |                             |
| I       | aserisci Documento | A    | ggiungi    |                |            |                      |                  |             |      |                |            |            |                  |             |                             |
|         | and dran           |      |            | Elimina        |            | Copia                | Giù              | Su          | D    | escrizione     |            | Obbligator | io               | R           | lichiedi Firma              |

Figura 50–Busta Documentazione

È possibile poi predisporre la documentazione amministrativa attraverso due modalità:

Il comando "*Inserisci documento*" consente di selezionare la tipologia del documento da una lista suggerita *(es. dichiarazione busta amministrativa, ecc.)* e di aggiungere una riga nell'elenco dei documenti cliccando sull'icona del carrello su ciascuna informazione di interesse.

| Testata | Interoperabilità   | Atti | Informazio | ni Tecniche Prodotti | Busta Documentazione | Busta Economica  | Riferimenti | Note | Cronologia PCP | Cronologia | Documenti  | Offerte Ricevute | Destinatari | Allegati Rettifiche, Prorog |
|---------|--------------------|------|------------|----------------------|----------------------|------------------|-------------|------|----------------|------------|------------|------------------|-------------|-----------------------------|
| D       | GUE Strutturato    |      |            |                      | Specializza modulo D | GUE Request Mand | lataria     |      |                |            |            |                  |             |                             |
|         | 10                 |      | ~          |                      | 1                    |                  |             |      |                |            |            |                  |             |                             |
|         |                    |      |            |                      |                      |                  |             |      |                |            |            |                  |             |                             |
|         |                    |      |            |                      |                      |                  |             | E    | lenco documen  | ıti        |            |                  |             |                             |
| Γ       | nserisci Documente | А    | ggiungi    |                      |                      |                  |             |      |                |            |            |                  |             |                             |
|         |                    |      |            | Thereine             | Conia                | Giù              | Su          | D    | escrizione     |            | Obbligator | rio              | B           | tichiedi Firma              |

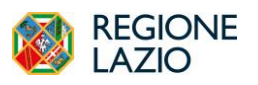

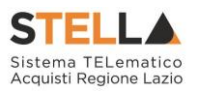

#### Figura 51– Inserisci Documentazione

Il comando "*Aggiungi*" permette di inserire un documento indipendentemente dalla lista proposta dal Sistema. Inserire dunque sulla riga appena creata la "*Descrizione*", specificare se l'allegato è obbligatorio e se è richiesta la Firma Digitale e ripetere l'operazione per ogni altro documento che si desidera predisporre.

| a Interoperabilità A | tti Informazion | i Tecniche Prodotti B | Busta Documentazione  | lusta Economica  | Riferimenti | Note Cronologia PCP | Cronologia | Documenti Offerte Ricevut | Destinatar | i Allegati Rettifiche, Prorog |
|----------------------|-----------------|-----------------------|-----------------------|------------------|-------------|---------------------|------------|---------------------------|------------|-------------------------------|
| GUE Strutturato      |                 |                       | Specializza modulo Do | UE Request Manda | ıtaria      |                     |            |                           |            |                               |
| 0                    | ~               |                       | /                     |                  |             |                     |            |                           |            |                               |
|                      |                 |                       |                       |                  |             |                     |            |                           |            |                               |
|                      |                 |                       |                       |                  |             |                     |            |                           |            |                               |
| _                    |                 | _                     |                       |                  |             | Elenco documer      | ıti        |                           |            |                               |
| Inserisci Documento  | Aggiungi        |                       |                       |                  |             |                     |            |                           |            |                               |
|                      |                 | Flimina               | Copia                 | Giù              | Su          | Descrizione         |            | Obbligatorio              | 1          | Richiedi Firma                |

Figura 52–Aggiungi

I comandi presenti nella tabella Elenco documenti consentono di:

- Spostare trascinando sopra o sotto la riga (Drag'n Drop);
- Eliminare la riga;
- Copiare la riga;
- Spostare su o giù la riga usando le frecce.

La documentazione amministrativa può essere etichettata come obbligatoria o facoltativa.

Per ogni file che l'operatore economico dovrà allegare, potrà essere richiesta la firma digitale del documento. Di default la documentazione viene impostata come facoltativa.

Per richiedere la firma digitale della documentazione richiesta, spuntare la casella in corrispondenza del documento di interesse nella colonna *Richiedi Firma*. Per specificare la tipologia di estensione ammessa per ogni documentazione predisposta, cliccare sul relativo comando nella colonna Tipo File e selezionare le estensioni ammesse.

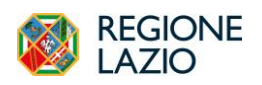

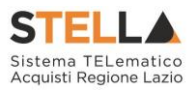

| Elenco                         | Elementi selezionati      |
|--------------------------------|---------------------------|
| Cerca                          | Elimina Svuota            |
| Cerca Indietro                 | 🔲 p7m - Documento Firmato |
| 7-Zip - File compression       | 🗌 pdf - Documento Acrobat |
| 🔲 avi - Video                  |                           |
| 🗌 csv - Comma Separated Values |                           |
| 🗌 divx - Video                 |                           |
| doc - Documento Word           |                           |
| 🔲 docx - Documento Word        |                           |
| dwg - File di tipo CAD         |                           |
| -                              | Conferma Svuota Annulla   |

Figura 53– Selezione Tipo File ammessi

Per modificare i tipi di file ammessi è possibile procedere mediante due modalità:

- digitare la parola chiave nell'apposito campo per effettuare la ricerca dell'estensione di interesse, cliccare sul comando *Cerca* e selezionare una o più estensioni tra quelle presenti dall'elenco generato dalla ricerca.
- ricercare l'estensione di interesse tra quelle presenti nell'elenco proposto e selezionarla cliccando sulla relativa check box. Cliccare infine sul comando *Conferma*.

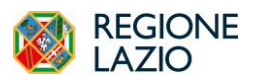

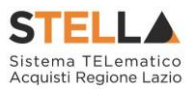

### **BUSTA ECONOMICA**

La sezione è di sola consultazione, dal momento che una volta che è stato selezionato il modello di offerta e definito nella sezione Prodotti (o Lotti, per Affidamenti Diretti multi-lotto) il dettaglio di quanto richiesto, sarà possibile verificare la correttezza della configurazione.

| Te | tata Int  | eroperabilità | Atti Informazioni                           | Tecniche Prodotti | Busta Documentaz | ione Busta Economica    | Riferimenti     | Note | Cronologia PCP  | Cronologia   | Documenti  | Offerte Ricevute | Destinatari | Allegati Rettifiche, P | rorog                   |
|----|-----------|---------------|---------------------------------------------|-------------------|------------------|-------------------------|-----------------|------|-----------------|--------------|------------|------------------|-------------|------------------------|-------------------------|
|    | Genera    | Modello busta | economica                                   |                   |                  |                         |                 |      | Lista Arti      | coli         |            |                  |             |                        |                         |
|    | Esito Rig | Numero Rig    | DESCRIZIONE                                 | UM OGGETTO IND    | ZIATIVA QUAN     | TITA' (IN UNITA' DI MIS | URA) ( 3 dec. ) | VALO | RE A BASE D'AST | A IVA ESCLUS | SA(5 dec.) | * PREZZO OFFEF   | TO PER UM F | VAESCLUSA(5 dec.)      | VALORE OFFERIO (5 dec.) |
|    | 0         | 0             | servizi di<br>ingegneria e<br>progettazione | LOTTO             |                  |                         | 1,000           |      |                 | 156.0        | 00,0000    |                  |             |                        |                         |

Figura 54 – Busta Economica

Da Busta Economica, inoltre, cliccando sul comando *Genera Modello busta economica*, è possibile generare un PDF contenente un'anteprima della busta economica che il sistema genererà e che il fornitore andrà obbligatoriamente a firmare. Tale anteprima può eventualmente essere allegata nella sezione Atti.

Nel caso di Affidamento diretto suddivisa in lotti non è presente la scheda "*Busta economica*", ma è presente la scheda denominata "*Elenco Lotti*" dove vengono riepilogati i lotti della procedura come mostrato di seguito.

| stata Interope | rabilità Atti Informaz   | ioni Tecniche | Lotti Busta   | Documentazione  | Elenco Lotti Criteri   | di Valutazione Prev  | Riferimenti | Note | Cronologia PCP | Cronologia | Documenti | Offerte Ricevute | Allegati Rettifiche, Prorog |
|----------------|--------------------------|---------------|---------------|-----------------|------------------------|----------------------|-------------|------|----------------|------------|-----------|------------------|-----------------------------|
|                |                          |               |               |                 |                        | Lista L              | otti        |      |                |            |           |                  |                             |
| Genera Mod     | ello busta economica     |               |               |                 |                        |                      |             |      |                |            |           |                  |                             |
| Numero Lotto   | Descrizione              | CIG           | Busta Tecnica | Busta Economica | Criteri di valutazione | Informazioni di cari | icamento    |      |                |            |           |                  |                             |
| 1              | L1- Formazione MS Office | 1003AFD529    |               | 2               | 3                      | ٢                    |             |      |                |            |           |                  |                             |
| 2              | L2- Formazione MS SQL    | I003AFE5FC    |               | 2               | 3                      | ٢                    |             |      |                |            |           |                  |                             |
| 3              | L3 - Formazione PB       | I003AFF6CF    |               | 2               | 3                      | 0                    |             |      |                |            |           |                  |                             |
|                |                          |               |               |                 |                        |                      |             |      |                |            |           |                  |                             |

Figura 55 – Elenco Lotti

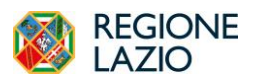

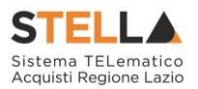

#### RIFERIMENTI

Nella sezione vengono indicati gli utenti a cui è affidata la gestione dei chiarimenti inviati dall'OE nonché quelli ai quali è consentita la visualizzazione della procedura anche quando quest'ultima è In lavorazione (dalla specifica sezione Consultazioni Gare). In particolare, per l'utente con profilo *Referente Tecnico* – utente che può appartenere anche ad un Ente diverso da quello che sta predisponendo la procedura -, oltre alla consultazione della procedura, è consentita anche la modifica del modello di offerta.

Nella tabella **Elenco Utenti**, in cui dovrà essere indicato per ogni utente il ruolo assegnato, è già predisposta una riga in cui il **Ruolo** è impostato di default su <u>Quesiti</u>; in tal caso sarà sufficiente procedere con l'indicazione del nominativo dell'utente.

Selezionare il nominativo dell'utente tra quelli proposti e indicare il ruolo che si intende attribuirgli, cliccando sul rispettivo comando.

In particolare:

- Quesiti: consente la gestione dei chiarimenti inviati dagli operatori economici;
- **Bando/Inviti**: consente la visualizzazione della procedura anche quando quest'ultima è In lavorazione, nella specifica sezione Consultazioni Gare/Appalti Specifici.
- **Referente tecnico**: consente ad utenti esterni all'Ente (ma comunque profilati come Referenti tecnici) la visualizzazione della procedura anche quando quest'ultima è In lavorazione, nella specifica sezione Consultazioni Gare/Appalti Specifici.

Per inserire i nominativi è necessario cliccare sul comando "Aggiungi", selezionare il nome dell'utente dalla lista e indicarne il "Ruolo" (Quesiti – Bando/Inviti).

| Testata Interoperabilità Atti Informazioni Tecniche Lotti Busta Documentazione Elenco Lotti Criteri i | di Valutazione Prev Riferimenti Note Cronologia PCP Cronologia Documenti Offerte Ricevute Allegati Rettifiche, Proreg |
|----------------------------------------------------------------------------------------------------|----------------------------------------------------------------------------------------------------|
|                                                                                                    | Elenco Utenti                                                                                                    |
| Utente                                                                                                | Ruolo                                                                                                    |
| user rup                                                                                              | Bando Inviti                                                                                                    |
| user rup                                                                                              | Quesiti                                                                                                    |

Figura 56– Riferimenti

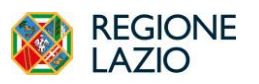

Indizione di un Affidamento Diretto

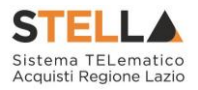

# NOTE

Nella scheda "*Note*" è possibile inserire eventuali note descrittive sulla procedura digitando il testo nell'apposito campo **Note**.

| estata | Interoperabilità | Atti | Informazioni Tecniche | Prodotti | Busta Documentazione | Busta Economica | Riferimenti | Note | Cronologia PCP | Cronologia | Documenti | Offerte Ricevute | Destinatari | Allegati Rettifiche, Prorog |
|--------|------------------|------|-----------------------|----------|----------------------|-----------------|-------------|------|----------------|------------|-----------|------------------|-------------|-----------------------------|
| Not    | e                |      |                       |          |                      |                 |             |      |                |            |           |                  |             |                             |
|        |                  |      |                       |          |                      |                 |             |      |                |            |           |                  |             |                             |
|        |                  |      |                       |          |                      |                 |             |      |                |            |           |                  |             |                             |
|        |                  |      |                       |          |                      |                 |             |      |                |            |           |                  |             |                             |
|        |                  |      |                       |          |                      |                 |             |      |                |            |           |                  |             |                             |

Figura 57–Note

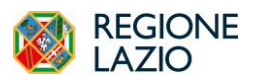

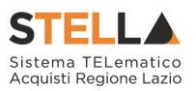

#### **CRONOLOGIA PCP**

La sezione Cronologia PCP traccia automaticamente tutte le chiamate ai servizi di interoperabilità della PCP di Anac, con relativa indicazione dello stato e dell'esito.

Prima dell'apertura delle buste e dell'avvio delle diverse chiamate la sezione Cronologia PCP apparirà vuota, solo successivamente all'invio delle prime chiamate, la tabella si auto-popolerà con tutte le chiamate effettuate verso la PCP ed i relativi esiti.

| Testata Interoperabilità | Atti Inform     | nazioni Tecniche | Prodotti Busta  | Documentazione B   | usta Economica 🛛 | Riferimenti | Note C      | Cronologia PCP | Cronologia | Documenti | Offerte Ricevute | Destinatari | Allegati Rettifiche, Prorog |
|--------------------------|-----------------|------------------|-----------------|--------------------|------------------|-------------|-------------|----------------|------------|-----------|------------------|-------------|-----------------------------|
| Pag.1/1 ≪ < [1] >        | >>              |                  |                 |                    |                  |             |             |                |            |           |                  |             |                             |
| Operazione Richiesta     | Stato Richiesta | Data Richiesta   | Data Esecuzione | Messaggio Di Error | re Download Req  | uest Down   | nload Respo | onse Scheda    |            |           |                  |             |                             |
|                          |                 |                  |                 |                    |                  |             |             |                |            |           |                  |             |                             |

Figura 58 – Cronologia PCP (1)

In particolare, per ciascuna chiamata, è disponibile:

- Il tipo di Operazione Richiesta;
- Lo **Stato** della Richiesta
- Data e ora della Richiesta e dell'esecuzione;
- Anteprima del messaggio di errore;
- Tipologia di Scheda trasmessa (AD3, AD5 o AD25 in base al valore dell'AD).

Per ciascuna chiamata sarà inoltre possibile scaricare sia il file JSON trasmesso (colonna *Request*) che quello ricevuto con l'esito dell'operazione (colonna *Response*). Tale strumento è utile nel caso di errori in fase di interazione con la PCP, per identificare la causa dell'errore o del malfunzionamento o per verificare lo stato della chiamata (ad es. se PCP ha trasmesso i dati al TED ma non ha ancora rilevato il relativo esito). <u>Soprattutto in caso di richiesta di supporto all'Help Desk, nel caso di errore da parte di PCP, si segnala l'importanza di trasmettere sia la Request che la Response della chiamata in errore al servizio di supporto.</u>

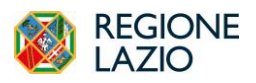

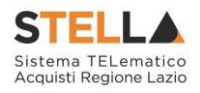

| Operazione Richiesta              | Stato Richiesta | Data Richiesta      | Data Esecuzione                    | Messaggio Di Errore                                                                              | Download Request | Download Response | Scheda |
|-----------------------------------|-----------------|---------------------|------------------------------------|--------------------------------------------------------------------------------------------------|------------------|-------------------|--------|
| crea-scheda                       | Errore          | 29/04/2024 12:17:26 | 29/04/2024 12:17:47                | 0#Errore da crea-scheda Received request is not conform to the required interoperability profile | ᆇ                | *                 | SC1    |
| crea-scheda                       | Errore          | 29/04/2024 12:17:04 | 29/04/2024 12 <mark>:1</mark> 7:26 | 0#Errore da crea-scheda Received request is not conform to the required interoperability profile | *                | ᆇ                 | SC1    |
| consulta-avviso                   | Elaborato       | 18/04/2024 22:05:39 | 18/04/2024 22:06:00                |                                                                                                  | ᆇ                | ₩                 |        |
| esito-operazione                  | Elaborato       | 17/04/2024 22:05:31 | 17/04/2024 22:05:31                |                                                                                                  | *                | *                 | AD2_25 |
| esito-operazione                  | Errore          | 17/04/2024 12:04:58 | 17/04/2024 12:04:58                |                                                                                                  |                  |                   | AD2_25 |
| esito-operazione                  | Errore          | 17/04/2024 02:04:09 | 17/04/2024 02:04:09                |                                                                                                  |                  |                   | AD2_25 |
| esito-operazione                  | Elaborato       | 16/04/2024 16:03:28 | 16/04/2024 16:03:28                |                                                                                                  | *                | ᆇ                 | AD2_25 |
| esitoOperazionePostPubblicaAvviso | Elaborato       | 16/04/2024 16:02:55 | 17/04/2024 22:05:31                |                                                                                                  |                  |                   |        |
| pubblica-avviso                   | Elaborato       | 16/04/2024 16:02:54 | 16/04/2024 16:02:54                |                                                                                                  | *                | ᆇ                 | AD2_25 |
| recupera-cig                      | Elaborato       | 16/04/2024 16:02:54 | 16/04/2024 16:02:54                |                                                                                                  | *                | ᆇ                 | AD2_25 |
| esito-operazione                  | Elaborato       | 16/04/2024 16:02:54 | 16:04/2024 16:02:54                |                                                                                                  | ∡                | *                 | AD2_25 |

Figura 59 - Cronologia PCP (2)

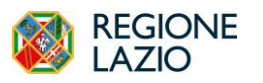

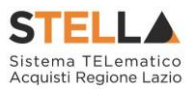

### CRONOLOGIA

Nella sezione è possibile verificare lo storico delle operazioni eseguite in ordine cronologico relativamente a una determinata procedura dai vari utenti che vi hanno lavorato nonché inserire eventuali note e relativi allegati. Nello specifico, in tale sezione, vengono riportate le operazioni relative al ciclo di approvazione e a tutte le operazioni effettuate.

Per inserire eventuali indicazioni o informazioni, digitare il testo nell'apposito campo *Note approvatore*.

Per inserire un eventuale Allegato, cliccare sull'apposito comando.

Nel caso in cui vengano inserite eventuali **Note Approvatore** e/o **Allegati**, all'atto del salvataggio/invio della procedura, nella sezione **Cronologia** la tabella Operazioni Effettuate verrà alimentata automaticamente.

| Testata Interoperabilità Atti Informazioni Tecniche Prodotti Busta Documer | ntazione Busta Economica Riferimenti Note Cronologia PCP <b>Crono</b> | logia Documenti Offerte Ricevute Destinatari Allegati Rettifiche, Prorog |          |  |  |  |  |  |  |  |  |
|----------------------------------------------------------------------------|-----------------------------------------------------------------------|--------------------------------------------------------------------------|----------|--|--|--|--|--|--|--|--|
| Ciclo di approvazione                                                      |                                                                       |                                                                          |          |  |  |  |  |  |  |  |  |
| Utente                                                                     | Ruolo                                                                 | Stato                                                                    |          |  |  |  |  |  |  |  |  |
| Rup User                                                                   | BASE                                                                  | Approvato                                                                |          |  |  |  |  |  |  |  |  |
|                                                                            | Operazioni Effettuate                                                 |                                                                          |          |  |  |  |  |  |  |  |  |
| Data Utente                                                                | Stato                                                                 | Note approvatore                                                         | Allegato |  |  |  |  |  |  |  |  |
| 16/04/2024 14:06:13 E_RUP_USER - User Rup                                  | Compilato                                                             |                                                                          |          |  |  |  |  |  |  |  |  |
| 16/04/2024 15:30:47 E_RUP_USER - User Rup                                  | Inviato In Approvazione                                               | Documento inviato in approvazione                                        |          |  |  |  |  |  |  |  |  |
| 16/04/2024 15:30:47 E_RUP_USER - User Rup                                  | Approvato                                                             |                                                                          |          |  |  |  |  |  |  |  |  |

Figura 60 – Sezione Cronologia

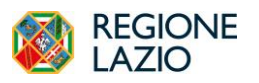

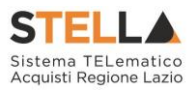

#### DOCUMENTI

Nella sezione "*Documenti*" è riportato l'elenco dei documenti creati nel corso dello svolgimento della procedura (*es. Modifica Bando, Proroga, Rettifica ecc*). Durante la fase di indizione dell'Affidamento Diretto, e dunque di predisposizione delle varie sezioni di cui essa si compone, la sezione Documenti risulterà inizialmente vuota.

Pubblicato l'Affidamento Diretto, la sezione verrà alimentata automaticamente con tutti i documenti eventualmente creati successivamente. Per visualizzare il dettaglio di un documento salvato o inviato, cliccare sul relativo comando.

| Tes | stata Interope | erabilità Atti Informazioni Tecniche Prodotti Bust | a Documentazione Busta Economica Ri | ferimenti Note Cronologia PCP Cron | ologia Documenti Offerte Ricevute | Destinatari Allegati Rettifiche, Prorog. |            |
|-----|----------------|----------------------------------------------------|-------------------------------------|------------------------------------|-----------------------------------|------------------------------------------|------------|
| [   | Apri           | Documento                                          | Registro di Sistema                 | Titolo documento                   | Data                              | Data invio                               | Stato      |
|     | ρ              | Ricerca Operatori Economici                        | PI000654-24                         |                                    | 16/04/2024 14:09:02               | 16/04/2024 14:09:43                      | Pubblicato |
|     | ρ              | Procedura di Aggiudicazione                        | PI000737-24                         | PDA per P1000657-24                | 16/04/2024 15:55:29               | 29/04/2024 12:11:20                      | Chiuso     |

#### Figura 61 – Sezione Documenti

È possibile accedere al dettaglio di un documento salvato o inviato facendo clic sull'icona della lente presente nella colonna "*Apri*".

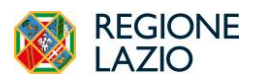

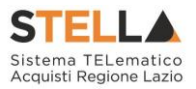

### **OFFERTE RICEVUTE**

La sezione consente di visualizzare alcune informazioni relative sia alle offerte ricevute che agli operatori economici che le hanno inviate.

La scheda "Offerte ricevute" al momento della creazione di un Affidamento diretto è vuota.

Prima dell'apertura della procedura di valutazione delle offerte, il Sistema consentirà di visualizzare le Offerte ricevute con l'indicazione della loro data di invio.

A partire dal termine **Inizio Presentazione Offerte** indicato, l'invitato potrà presentare la propria offerta e, conseguentemente, in tale sezione verrà mostrata una tabella contenente alcune informazioni di base, tra le quali la Ragione sociale, il Codice Fiscale e la Partita IVA del fornitore o il registro di sistema e la data di invio dell'offerta.

Cliccando sul comando "Esporta XLSX" è possibile esportare in excel l'elenco di tutte le offerte pervenute.

| Tes | tata Interoperabilità At | ti Informazioni Tecniche | Prodotti Busta Docur | nentazione Bu | sta Economica | Riferimenti | Note | Cronologia PO | CP Cronologia       | Documenti | Offerte Ricevute | Destinatari | Allegati Retti | iche, Prorog      |    |
|-----|--------------------------|--------------------------|----------------------|---------------|---------------|-------------|------|---------------|---------------------|-----------|------------------|-------------|----------------|-------------------|----|
|     | Esporta XLSX             |                          |                      |               |               |             |      |               |                     |           |                  |             |                |                   |    |
|     | Ragione Sociale          | Codice Fiscale           | Partita IVA          | Comune        | E-Mail        |             |      | I             | Registro di Sistema |           | Titolo documento |             | Stato          | Data ricezione    |    |
|     | Teamsystem SpA           |                          |                      | Pesaro        |               | ۶           | 9    | р             | 1000659-24          |           | Senza Titolo     |             | Inviato        | 16/04/2024 15:53) | 10 |

Figura 62 – Sezione Offerte ricevute

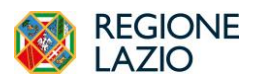

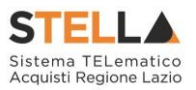

## DESTINATARI

La sezione "*Destinatari*" consente di indicare gli Operatori Economici a cui si desidera inoltrare un Affidamento diretto. Per facilitare la selezione, il Sistema mette a disposizione uno strumento di ricerca per filtrare la lista delle imprese abilitate in base ad uno o più criteri.

| Testata | Interoperabilità                                                                    | Atti Infor | nazioni Tecniche | Prodotti | Busta Documentazione | Busta Economica | Riferimenti | Note | Cronologia PCP | Cronologia | Documenti C | fferte Ricevute | Destinatari | Allegati | Rettifiche, F | rorog    |     |   |
|---------|-------------------------------------------------------------------------------------|------------|------------------|----------|----------------------|-----------------|-------------|------|----------------|------------|-------------|-----------------|-------------|----------|---------------|----------|-----|---|
|         | Lista Fornitori Destinatari                                                         |            |                  |          |                      |                 |             |      |                |            |             |                 |             |          |               |          |     |   |
| Ci      | Lista Formitori Destinatari Criteri scelta fomitori Sorteggio Pubblico Esporta XLSX |            |                  |          |                      |                 |             |      |                |            |             |                 |             |          |               |          |     |   |
| N. R    | iga Ragion                                                                          | e Sociale  | Partita Iva      |          | Codice Fiscale       | E-Mail          |             |      | Indirizzo      |            | Comune      | Provincia       | 1           | Stato    | CAP           | Telefono | Fax | x |
| 1       |                                                                                     |            |                  |          |                      |                 | 2           |      | 1              |            |             |                 |             |          |               |          |     |   |
|         |                                                                                     |            |                  |          |                      |                 |             |      |                |            |             |                 |             |          |               |          |     |   |

Figura 63– Destinatari

In caso di Affidamento diretto il Sistema permette l'inserimento di un solo operatore economico.

Facendo click sul comando "Criteri Scelta Fornitori", viene visualizzata la seguente schermata:

|   | Aggiungi | Riga |                             |                      |                 | Criteri di Ricerca   |             |                         |   |
|---|----------|------|-----------------------------|----------------------|-----------------|----------------------|-------------|-------------------------|---|
| Γ | Elimina  |      | Elenco Classi di Iscrizione | Elenco Categorie SOA | Ragione Sociale | Codice Fiscale Ditta | Partita IVA | Provincia (sede legale) | 1 |
|   | 8        | 1    | 0 Selezionati               |                      |                 |                      |             |                         |   |
|   |          |      |                             |                      |                 |                      |             |                         |   |
|   | Ricerca  |      |                             |                      |                 |                      |             |                         |   |

Figura 64– Destinatari – Criteri Scelta Fornitori

Nella pagina di ricerca è presente una toolbar per la gestione della funzione con i seguenti comandi:

- Il comando "*Salva*" permette di salvare la ricerca per poi riprenderlo in un secondo momento dalla scheda "*Documenti*" sul dettaglio della procedura;
- Il comando "*Conferma*" permette l'inserimento degli Operatori Economici come destinatari della procedura;
- Il comando "*Precedente*" permette di accedere ad una versione precedente del documento, se esistente;
- Il comando "*Esporta in xls*" permette di esportare l'intero documento di ricerca in formato xls;
- Il comando "*Chiudi*" chiude il documento senza salvare e riporta l'utente al dettaglio della procedura.

Definire il **Tipo selezione soggetti** selezionando una delle opzioni disponibili. L'elenco delle opzioni potrebbe subire variazioni, in linea di massima sono disponibili:

- Manuale: scelta manuale tra i fornitori in elenco;
- Rotazione: selezione automatica sulla base dell'applicazione del criterio di rotazione;
- Sorteggio: sorteggio dei fornitori da invitare.

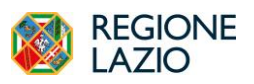

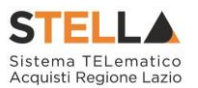

Salvo esigenze specifiche, per gli affidamenti diretti si suggerisce di ricercare l'OE da invitare effettuando una semplice ricerca per codice fiscale o per ragione sociale. Si presuppone infatti che la SA in questa fase abbia già confrontato eventuali preventivi e sappia già a chi affidare l'incarico.

Per aggiungere una riga relativa a un nuovo criterio di ricerca, fare clic sul comando "*Aggiungi Riga*". È possibile inserire tutte le righe necessarie e combinare i criteri in modo da ottenere i filtri desiderati. Per eliminare una riga, fare clic sull'icona del cestino.

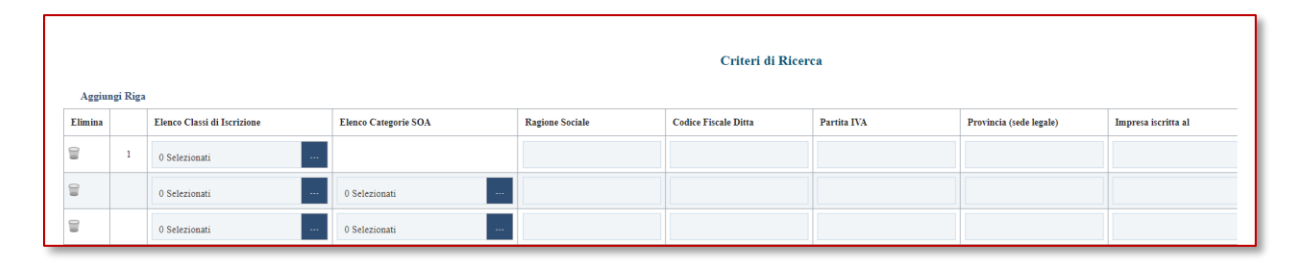

Figura 65 – Destinatari – Criteri di Ricerca

Inserito il "*Limite Massimo Fornitori nella ricerca*" e impostati i criteri di filtro sulla griglia sottostante, fare clic sul comando "*Ricerca*".

Si precisa che l'inserimento di un "limite massimo" serve solo per fornire al sistema un'indicazione di massima delle dimensioni del risultato atteso e per consentirgli di impostare una ricerca con tempi di attesa più ridotti: qualora il numero di fornitori che rispondono ai criteri di selezione ecceda il limite massimo inserito, il sistema NON eliminerà dal risultato gli operatori in eccesso, ma chiederà all'utente di aumentare il limite massimo e di effettuare una nuova ricerca. In particolare, verrà visualizzato il seguente messaggio di errore:

I risultati della ricerca verranno elencati sulla griglia sottostante "*Elenco Operatori Economici*" come mostrato di seguito:

| Es | porta OE Imp | porta selezione OE |   |                        |                      | Elence      | o Operator | ri Economi | ci        |        |                                                                                                    |
|----|--------------|--------------------|---|------------------------|----------------------|-------------|------------|------------|-----------|--------|----------------------------------------------------------------------------------------------------|
|    | Numero Riga  | Seleziona          |   | <b>Ragione Sociale</b> | Codice Fiscale Ditta | Partita IVA | E-Mail     | Comune     | Indirizzo | Stato  | CERTIFICAZIONI                                                                                                    |
| Q  | М            | Includi            | ~ |                        |                      | IT39828920  | andrea.s   | Bari       | Via Napol | Italia | ISO 27001 (gentione dati sicurezza informazioni)<br>SA8000<br>ISO 49001<br>ISO 45001<br>ISO 45001<br>ISO 45001<br>ISO 45001<br>ISO 150 21701 (Security techniques_Estensione ISO IEC 27001 Gentione della P<br>UNI ISO 37001 (Sintemi di gentione per la prevenzione corruzione ) |
| P  | М            | Includi            | ~ |                        |                      | IT00202040  | e.pannu    | Campoda    | VIA OLM   | Italia |                                                                                                    |

Figura 66– Destinatari

Di default, gli operatori economici restituiti dalla ricerca vengono proposti come "inclusi". Per "*Escludere*" una Ditta dall'elenco restituito dal Sistema, selezionare la voce "*Escludi*" nella colonna "*Seleziona*".

Una volta terminato, fare clic sul comando "*Conferma*" in alto sulla toolbar: a questo punto, solo gli Operatori Economici inclusi verranno riportati sulla scheda "*Destinatari*".

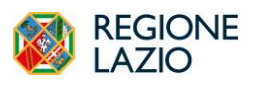

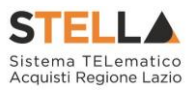

## ALLEGATI RETTIFICHE, PROROGHE...

Nella sezione **Allegati Rettifiche, Proroghe**... è possibile visualizzare tutti gli allegati di eventuali Rettifiche, Proroghe e Revoche effettuate a sistema in relazione all'Affidamento Diretto pubblicato. La sezione risulterà inizialmente vuota.

| Testata | Interoperabilità | Atti I | informazioni Tecniche | Prodotti | Busta Documentazione | Busta Economica | Riferimenti | Note  | Cronologia PCP | Cronologia | Documenti     | Offerte Ricevute | Destinatari | Allegati Rettifiche, Prorog |
|---------|------------------|--------|-----------------------|----------|----------------------|-----------------|-------------|-------|----------------|------------|---------------|------------------|-------------|-----------------------------|
|         |                  |        |                       |          |                      | Allegati        | Rettifiche, | Proro | ghe, Revoche,  | Sospensio  | ne e Ripris   | stino            |             |                             |
| Desc    | rizione          |        |                       |          |                      | Allegato        |             |       |                | т          | ipo Documento | 0                |             |                             |

Figura 67- Allegati Rettifiche, Proroghe...

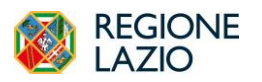

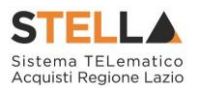

## INVIO DELLA PROCEDURA AL RESPONSABILE

Il flusso approvativo degli AD è lo stesso delle gare. Pertanto, il Punto Istruttore, cliccando su *Invia*, invierà l'AD al proprio RUP, che lo troverà tra i **Documenti in Approvazione**.

| A FI             | TRI DI RIC                   | TERCA                                                     |                                |                              |                                         |                 |                         |                                     |       |                                          |
|------------------|------------------------------|-----------------------------------------------------------|--------------------------------|------------------------------|-----------------------------------------|-----------------|-------------------------|-------------------------------------|-------|------------------------------------------|
| Registi          | o di Sistema                 |                                                           |                                | Appalto Verde                |                                         |                 |                         |                                     |       |                                          |
|                  |                              |                                                           |                                | Seleziona                    | ~                                       |                 |                         |                                     |       |                                          |
| Nome             |                              |                                                           |                                | Appalto Sociale              |                                         |                 |                         |                                     |       |                                          |
|                  |                              |                                                           |                                | Seleziona                    | ~                                       |                 |                         |                                     |       |                                          |
|                  |                              |                                                           |                                |                              |                                         |                 |                         |                                     |       | an an an an an an an an an an an an an a |
| N. Righ<br>Stamp | a 2<br>a lista - 1           | Esporta xis Approva                                       |                                | 2005                         | Pinnedan anta 8                         | Torring Arristo | Name Office Binate      | Tour In Carlo                       | Cerca | Pulisci                                  |
| N. Righ<br>Stamp | 2<br>lista l<br>Apri         | Esporta xls Approva<br>Registro di Sistema                | Nome                           | Oggetta                      | Rinpondere entro il                     | Importo Appalto | Numero Offerie Ricevute | <u>Utente In Carico</u>             | Cerca | Pulisci                                  |
| N. Righ<br>Stamp | e 2<br>Alista I<br>Apri<br>P | Esporta xis Approva<br>Registro di Sistema<br>P1000596-24 | Name<br>TEST P2_16 Case PI-RUP | Oggetta<br>P2_16 Caso PL>RUP | Rispondere entro II<br>17:04/2024 12:00 | Importo Appalte | Numers Offerte Ricevate | <b>Utente In Carico</b><br>Uter Rup | Cerca | Pulisci                                  |

Figura 68- Documenti in Approvazione

Cliccando sulla lente in corrispondenza dell'AD da esaminare, si accede al documento in approvazione.

Il documento che visualizza il RUP è in sola consultazione.

Pertanto, il RUP potrà prendere visione delle impostazioni definite dal PI, e definire quale dei seguenti comandi attivare:

- <u>Approva</u>: comporta la diretta pubblicazione dell'AD;
- <u>Non approva</u>: rimanda la procedura indietro al PI, che dovrà eventualmente effettuare le modifiche richieste dal RUP e re-inoltrargli l'AD;
- **<u>Rifiuta e Prosegui</u>**: il RUP prenderà in carico una copia dell'AD predisposta dal Punto Istruttore. Potrà in autonomia effettuare le modifiche necessarie e successivamente pubblicare l'evento negoziale, senza l'intervento del Punto Istruttore.

|       |                         |                   |             |                    | _      |                |        | Inviti |
|-------|-------------------------|-------------------|-------------|--------------------|--------|----------------|--------|--------|
| Salva | Gestione PCP 🔻          | Approva           | Non approva | Rifiuta e Prosegui | Stampa | Esporta in xls | Chiudi |        |
|       | * I campi obbligatori s | ono indicati in g | rassetto    |                    | -      |                |        |        |

Figura 69– Approvazione/Non Approvazione/Rifiuto

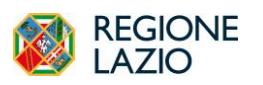

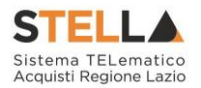

#### RICHIESTA DEL CIG PER AFFIDAMENTI DIRETTI CON NEGOZIAZIONE

Per una descrizione dettagliata della modalità con cui è possibile richiedere un CIG per un Affidamento diretto con negoziazione tramite piattaforma S.TEL.LA., si rimanda al <u>manuale</u> <u>dedicato</u>. Si precisa infatti che non è prevista alcuna interazione con la PCP di ANAC nella fase di configurazione dell'affidamento diretto. Il CIG verrà infatti richiesto in interoperabilità all'apertura dell'offerta presentata dall'OE invitato.

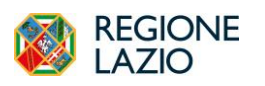

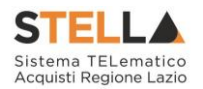

# **3. AFFIDAMENTO DIRETTO SENZA NEGOZIAZIONE**

Per i soli Affidamenti Diretti con importo inferiore, pari o superiore ai 5.000,00 € e fino ai limiti previsti da legge e per gli Affidamenti Diretti delle società in house, è possibile utilizzare la funzionalità *Affidamenti senza negoziazione*.

Questa funzionalità consente la richiesta del CIG in regime di interoperabilità senza necessità di interazione con l'OE/società in house a mezzo della piattaforma.

La SA potrà infatti caricare su S.TEL.LA. direttamente gli estremi dell'affidamento sulla base di trattative gestite extra-piattaforma e richiedere il relativo CIG senza necessità di pubblicare la procedura ed attenderne la relativa risposta dall'OE. Questa modalità **non** prevede obbligatoriamente la preventiva registrazione in piattaforma da parte dell'OE affidatario.

ATTENZIONE: l'utilizzo di questa modalità semplificata di ottenimento dei CIG comporta l'impossibilità di gestire tramite S.TEL.LA la condivisione del contratto, e – temporaneamente, in attesa di prossime evoluzioni - l'invio delle schede ANAC SC1 (sottoscrizione contratto) ed S3 (elenco soggetti incaricati).

Le funzionalità sono attivabili tramite gruppo funzionale Affidamenti Senza Negoziazione e sono tre distinte:

- Affidamenti Diretti < 5.000 €;
- Affidamenti Diretti >=5.000 €;
- Affidamenti Diretti a Società in house

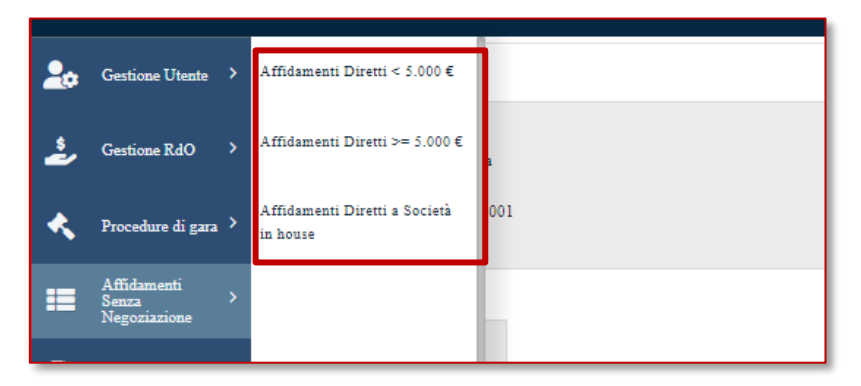

Figura 70– Affidamenti senza negoziazione

Dal menu di sinistra è possibile accedere al gruppo funzionale *Affidamenti senza negoziazione* solo per gli utenti con ruolo di RUP; apparirà un elenco contenente gli affidamenti diretti gestiti - La pagina riporta tutti gli AD senza negoziazione ai quali l'utente ha permesso di accedere.

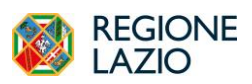

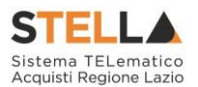

Una volta selezionato il tipo di AD, facendo click in corrispondenza della voce *Nuovo affidamento* si accede al documento di configurazione dell'affidamento diretto.

Le tre funzionalità si differenziano solo per quanto riguarda i dati richiesti, che possono variare dal momento che le schede ANAC da trasmettere sono differenti (**AD5** per AD  $\leq$  5.000 $\in$ , **AD3** per AD pari o superiori a 5.000  $\in$ , **A3\_6** per AD a società in house).

Una volta creato il nuovo documento per l'Affidamento Diretto si accede al documento di configurazione, nel quale inserire le informazioni previste dalle seguenti aree:

- Ente appaltante;
- Affidamento diretto;
- Interoperabilità;
- Informazioni sull'invio;
- Aggiudicazione;
- Cronologia PCP.

Nell'area "**Aggiudicazione**" deve essere indicato l'OE individuato e l'importo dell'affidamento diretto (Valore Offerta).

Utilizzando questa funzionalità, **non** è obbligatorio che l'OE sia registrato sulla piattaforma S.TEL.LA. È possibile, infatti, inserire manualmente il Codice Fiscale e la Denominazione dell'OE.

| AGGIUDICAZIONE     |                              |
|--------------------|------------------------------|
| *Codice Fiscale OE | *Denominazione OE            |
|                    | Fornitore non registrato spa |
| *Valore Offerta    |                              |
| 4.999,00           |                              |

Figura 71 – Affidamenti AD < 5.000e - Aggiudicazione

Nel caso in cui l'OE sia già registrato su S.TEL.LA, inserendo il codice fiscale la piattaforma recupererà automaticamente i relativi dati.

Nel caso in cui l'OE non sia preventivamente registrato, il RUP potrà inserire manualmente i dati richiesti. La compilazione manuale di questi dati non comporta alcuna registrazione dell'OE in piattaforma.

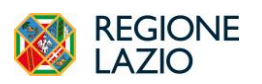

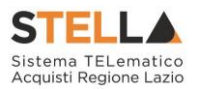

Si raccomanda la massima attenzione nella compilazione manuale del c.f. di un OE non registrato, dal momento che eventuali errori sullo stesso possono compromettere la possibilità di avviare i controlli tramite FVOE.

La sezione Aggiudicazione ha più o meno campi da compilare a seconda che si tratti di una scheda AD3, AD5 o A3\_6.

| AGGIUDICAZIONE             |                           |                            |
|----------------------------|---------------------------|----------------------------|
| *Valore Offerta            | *Somme a Disposizione     |                            |
|                            |                           |                            |
| *Codice Fiscale OE         | *Denominazione OE         | *Avvalimento               |
|                            |                           | no 🗸                       |
| *Ruolo Operatore Economico | *Tipo Operatore Economico | *Paese Operatore Economico |
|                            |                           |                            |
|                            |                           |                            |

Figura 72 – Affidamenti AD >= 5.000 $\epsilon$  - Aggiudicazione

Dopo avere compilato tutti i campi necessari, utilizzare l'opzione *Richiedi CIG* (presente nella toolbar) per attivare l'interoperabilità con la PCP di ANAC per l'ottenimento del CIG.

|       |              | -      |        | AffidamentI Diretti < 5.000 € |
|-------|--------------|--------|--------|-------------------------------|
| Salva | Richiedi CIG | Stampa | Chiudi |                               |

Figura 73 – Richiedi CIG

L'operazione potrebbe richiedere qualche minuto per cui si consiglia di verificare l'esito accedendo nuovamente al documento di configurazione dell'affidamento diretto, visualizzando la sezione *Cronologia PCP* (presente in fondo alla pagina):

| CRONOLOGIA P         | CP              |                     |                     |                     |                  |                   |        |
|----------------------|-----------------|---------------------|---------------------|---------------------|------------------|-------------------|--------|
| ş1/1≪ < [1] > ≫      |                 |                     |                     |                     |                  |                   |        |
| Operazione Richiesta | Stato Richiesta | Data Richiesta      | Data Esecuzione     | Messaggio Di Errore | Download Request | Download Response | Scheda |
| recupera-cig         | Elaborato       | 28/03/2024 14:06:40 | 28/03/2024 14:06:40 |                     | *                | *                 | AD5    |
| esito-operazione     | Elaborato       | 28/03/2024 14:06:40 | 28/03/2024 14:06:40 |                     | *                | *                 | AD5    |
| esito-operazione     | Elaborato       | 20/03/2024 11:57:51 | 28/03/2024 14:06:40 |                     |                  |                   |        |
| conferma-appalto     | Elaborato       | 20/03/2024 11:57:51 | 20/03/2024 11:57:51 |                     | ᆇ                | *                 | AD5    |
| crea-appalto         | Elaborato       | 20/03/2024 11:57:51 | 20/03/2024 11:57:51 |                     | *                | *                 | AD5    |

Figura 74 – Cronologia PCP

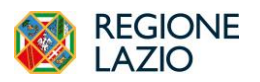

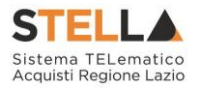

Al temine di tali operazioni, nell'area denominata "Affidamento Diretto", sarà valorizzato il campo CIG con il valore restituito da ANAC:

| AFFIDAMENTO DIRETTO           |                                                  |             |
|-------------------------------|--------------------------------------------------|-------------|
| AD senza negoziazione LI 20.3 |                                                  |             |
| *Tipo di Appalto              | CUP (in caso di più CUP utilizzare il separatore | e "·;") CIG |
| Forniture                     |                                                  | I003152AB8  |
|                               |                                                  |             |

Figura 75 – CIG

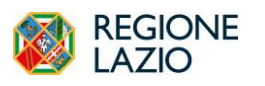

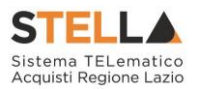

# 4. CONCLUSIONI

Si specifica che la compilazione della procedura non richiede necessariamente una sequenzialità nella compilazione delle sezioni; tuttavia, si consiglia di seguire l'ordine delle sezioni così che la piattaforma possa importarsi alcuni dati tra le diverse aree. In qualsiasi momento è possibile "*uscire*" dalla fase di inserimento mediante il link "*Chiudi*", posizionato nella sezione superiore, dopo aver salvato il documento.

Compilate tutte le informazioni richieste e inserita tutta la documentazione necessaria, si può procedere con la pubblicazione dell'Affidamento diretto cliccando sul comando "*Invia*".

All'atto dell'invio, il Sistema valorizzerà in automatico i campi "*Registro di Sistema*" e "*Fascicolo di Sistema*". Nel caso in cui l'Utente sia un Punto Istruttore, la procedura verrà resa disponibile al Responsabile per l'approvazione. A questo punto lo stato del documento passa da "*In lavorazione*" a "*In approvazione*" e il Sistema invia una notifica e-mail al RUP per informarlo che ha in carico una nuova procedura da approvare.

Se invece, l'utente che sta inviando l'affidamento Diretto è il RUP il Sistema aggiornerà lo stato della procedura in "*Pubblicato*".

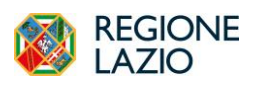

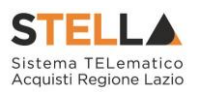

# **5. INDICE FIGURE**

| Figura 1 - Procedure di Gara - Avvisi - Bandi - Inviti        | 6   |
|---------------------------------------------------------------|-----|
| Figura 2 – Nuova procedura                                    | 7   |
| Figura 3 – Wizard di creazione                                | 8   |
| Figura 4 - Dettaglio Affidamento Diretto                      | .10 |
| Figura 5 – Intestazione                                       | 11  |
| Figura 6 – Ente Annaltante                                    | 12  |
| Figura 7 Dati informativi                                     | .12 |
| Figura ? - Dati Informazioni acciuntine                       | .15 |
| Figura 8 - Informazioni aggiunitve                            | .14 |
| Figura 9 - Area Merceologica e Calegoria DPCM                 | .15 |
| Figura 10 - Informazioni PNKK/PNC                             | .15 |
| Figura 11 - Importi                                           | .10 |
| Figura 12 – Termini                                           | .10 |
| Figura 13 - Criteri                                           | .17 |
| Figura 14 - Parametri                                         | .18 |
| Figura 15 – Atti                                              | .20 |
| Figura 16 – Luogo ISTAT e codice CPV                          | .21 |
| Figura 17– Codice CPV                                         | .21 |
| Figura 18– Informazioni tecniche – Tabella pubblicazioni      | .22 |
| Figura 19– Prodotti                                           | .23 |
| Figura 20- Prodotti - Selezione modello                       | .23 |
| Figura 21- Definizione e Ordinamento Attributi                | .26 |
| Figura 22-Toolbar Configurazione Attributi                    | .26 |
| Figura 23- Aggiungi Attributo                                 | .26 |
| Figura 24 - Errore su attributi duplicati                     | .27 |
| Figura 25-Nascondi                                            | .27 |
| Figura 26 - Colonne Nascoste                                  | .27 |
| Figura 27- Visualizzazione della colonna "Bando/Semplificato" | .27 |
| Figura 28 - Eliminare un attributo                            | 28  |
| Figura 29 - Confronto Modello con Griglia Prodotti            | 28  |
| Figura 30 - Personalizzazione degli Attributi (1)             | 29  |
| Figura 31 - Personalizzazione degli Attributi (2)             | 30  |
| Figura 32 – Calcolo del Valore Economico                      | 30  |
| Figura 32 Calcolato                                           | 30  |
| Figura 34 Colonne Calcolate                                   | 30  |
| Figura 34 – Colonne Calcolare                                 | .30 |
| Figura 35 – Selezione dell'Altributo da calcolare             | .51 |
| Figura 50 - Formula per l'altribulo Calcolalo                 | .51 |
| Figura 37– Selezione dei primo Operanao                       | .32 |
| Figura 38– Selezione del primo Operando                       | .32 |
| Figura 39 – Aggiunta dell'Operatore                           | .33 |
| Figura 40– Aggiunta dell'Operatore                            | .33 |
| Figura 41 – Verifica della Formula                            | .33 |
| Figura 42- Formula                                            | .34 |
| Figura 43 – Verifica Formula                                  | .34 |
| Figura 44 – Prodotti                                          | .34 |
| Figura 45 – Elenco Prodotti                                   | .35 |
| Figura 46 – Compilazione Prodotti                             | .35 |

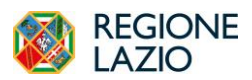

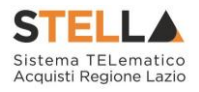

| Figura 47 – Esito riga                                         | .36  |
|----------------------------------------------------------------|------|
| Figura 48 – Scarica Template Prodotti                          | .36  |
| Figura 49 – Compilazione Lotti                                 | .37  |
| Figura 50– Busta Documentazione                                | .38  |
| Figura 51– Inserisci Documentazione                            | .39  |
| Figura 52– Aggiungi                                            | .39  |
| Figura 53– Selezione Tipo File ammessi                         | .40  |
| Figura 54 – Busta Economica                                    | .41  |
| Figura 55 – Elenco Lotti                                       | .41  |
| Figura 56– Riferimenti                                         | .42  |
| Figura 57–Note                                                 | .43  |
| Figura 58 – Cronologia PCP (1)                                 | .44  |
| Figura 59 - Cronologia PCP (2)                                 | .45  |
| Figura 60 – Sezione Cronologia                                 | .46  |
| Figura 61 – Sezione Documenti                                  | .47  |
| Figura 62 – Sezione Offerte ricevute                           | .48  |
| Figura 63– Destinatari                                         | .49  |
| Figura 64– Destinatari – Criteri Scelta Fornitori              | .49  |
| Figura 65 – Destinatari – Criteri di Ricerca                   | .50  |
| Figura 66– Destinatari                                         | .50  |
| Figura 67– Allegati Rettifiche, Proroghe                       | .51  |
| Figura 68– Documenti in Approvazione                           | .52  |
| Figura 69– Approvazione/Non Approvazione/Rifiuto               | . 52 |
| Figura 70– Affidamenti senza negoziazione                      | .54  |
| Figura 71 – Affidamenti $AD < 5.000 \epsilon$ - Aggiudicazione | .55  |
| Figura 72 – Affidamenti AD >=5.000€ - Aggiudicazione           | .56  |
| Figura 73 – Richiedi CIG                                       | .56  |
| Figura 74 – Cronologia PCP                                     | .56  |
| Figura 75 – CIG                                                | .57  |